# FY 2006 Annual Report Application Tutorial

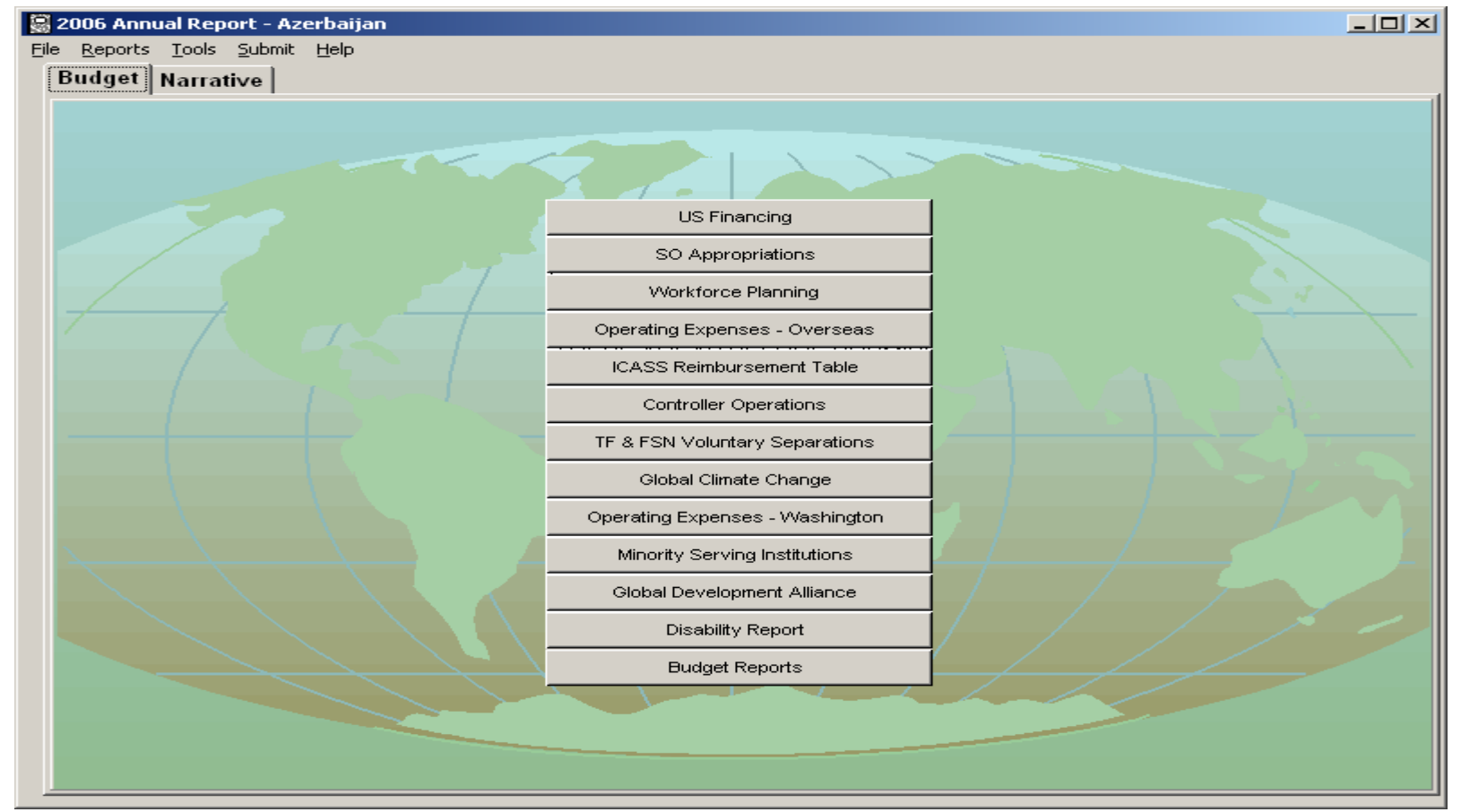

October 2005

## Overview

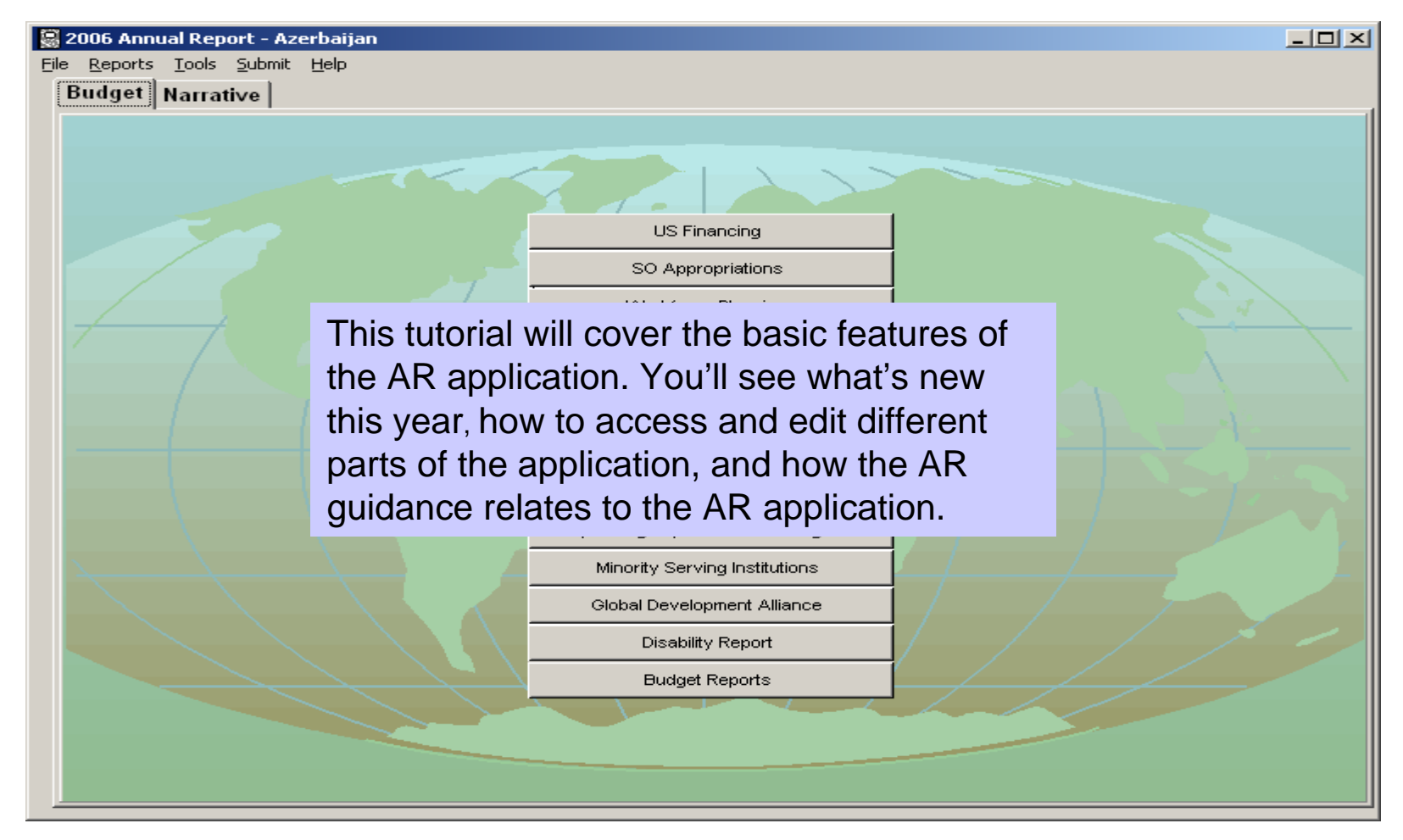

Note: Some application windows may be slightly different from those pictured.

## From the AR Guidance:

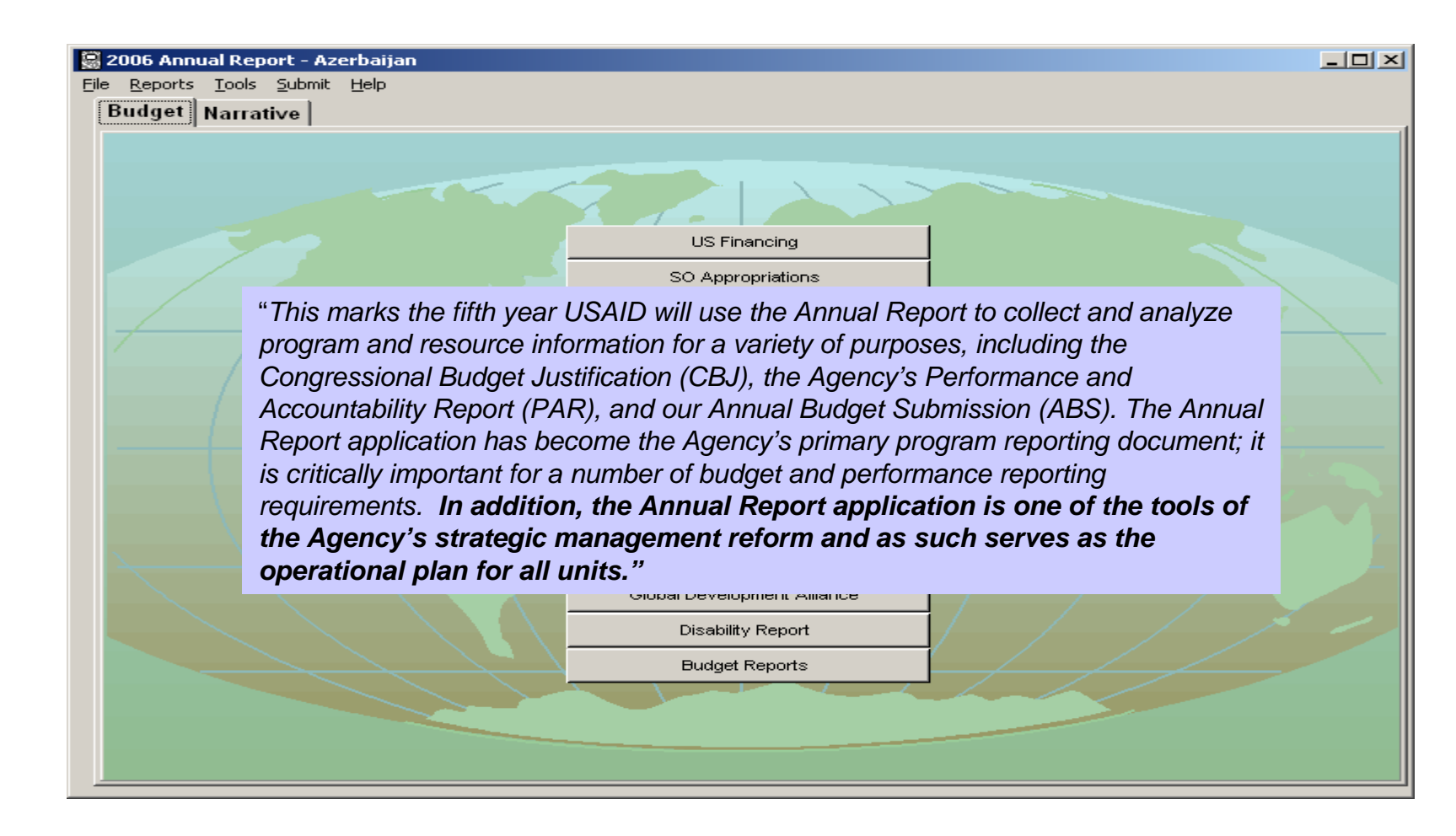

## Main Display

This tool bar allows access to main functions such as changing an SO name, found under "Tools", and submitting the application back to AID/W.

The two main tabs, Budget and Narrative, as shown here, are organized the same as last year.

| Source Provide Annual Report - Azerbaijan<br>File Reports Tools Submit Help<br>Budget Nationative |                                 | ×  |
|---------------------------------------------------------------------------------------------------|---------------------------------|----|
|                                                                                                   |                                 |    |
|                                                                                                   | US Financing                    |    |
|                                                                                                   | SO Appropriations               |    |
|                                                                                                   | Workforce Planning              | 54 |
|                                                                                                   | Operating Expenses - Overseas   |    |
|                                                                                                   | ICASS Reimbursement Table       |    |
|                                                                                                   | Controller Operations           |    |
|                                                                                                   | TF & FSN Voluntary Separations  |    |
|                                                                                                   | Global Climate Change           |    |
|                                                                                                   | Operating Expenses - Washington |    |
|                                                                                                   | Minority Serving Institutions   |    |
|                                                                                                   | Global Development Alliance     |    |
|                                                                                                   | Disability Report               |    |
|                                                                                                   | Budget Reports                  |    |
|                                                                                                   |                                 |    |
|                                                                                                   |                                 |    |
|                                                                                                   |                                 |    |
|                                                                                                   |                                 |    |

## What's new this year?

- Emphasis area codes have been moved.
- New table for reporting on disabilities.
- •Additions and changes to the Workforce Planning table
- Performance narrative and CBJ sections have been reorganized.
- Program component indicators have replaced the Performance Measures indicators.
- CBJ Country Overview has been shortened.
- Evaluation info is mandatory and will be included in the Cover Memo.
  New table on implementing mechanisms.

| 📓 2006 Annual Report - Azerbaijan |                                 |     |
|-----------------------------------|---------------------------------|-----|
| Eile Reports Tools Submit Help    |                                 |     |
| Budget Narrative                  |                                 |     |
|                                   |                                 |     |
| - CE                              | 37.122                          |     |
|                                   | US Financing                    |     |
| 1                                 | SO Appropriations               |     |
|                                   | Workforce Planning              | A A |
|                                   | Operating Expenses - Overseas   |     |
|                                   | ICASS Reimbursement Table       |     |
|                                   | Controller Operations           |     |
|                                   | TF & FSN Voluntary Separations  |     |
|                                   | Global Climate Change           |     |
|                                   | Operating Expenses - Washington |     |
|                                   | Minority Serving Institutions   |     |
|                                   | Global Development Alliance     |     |
|                                   | Disability Report               |     |
|                                   | Budget Reports                  |     |
|                                   |                                 |     |
|                                   |                                 |     |
|                                   |                                 |     |
|                                   |                                 |     |

## Help Buttons

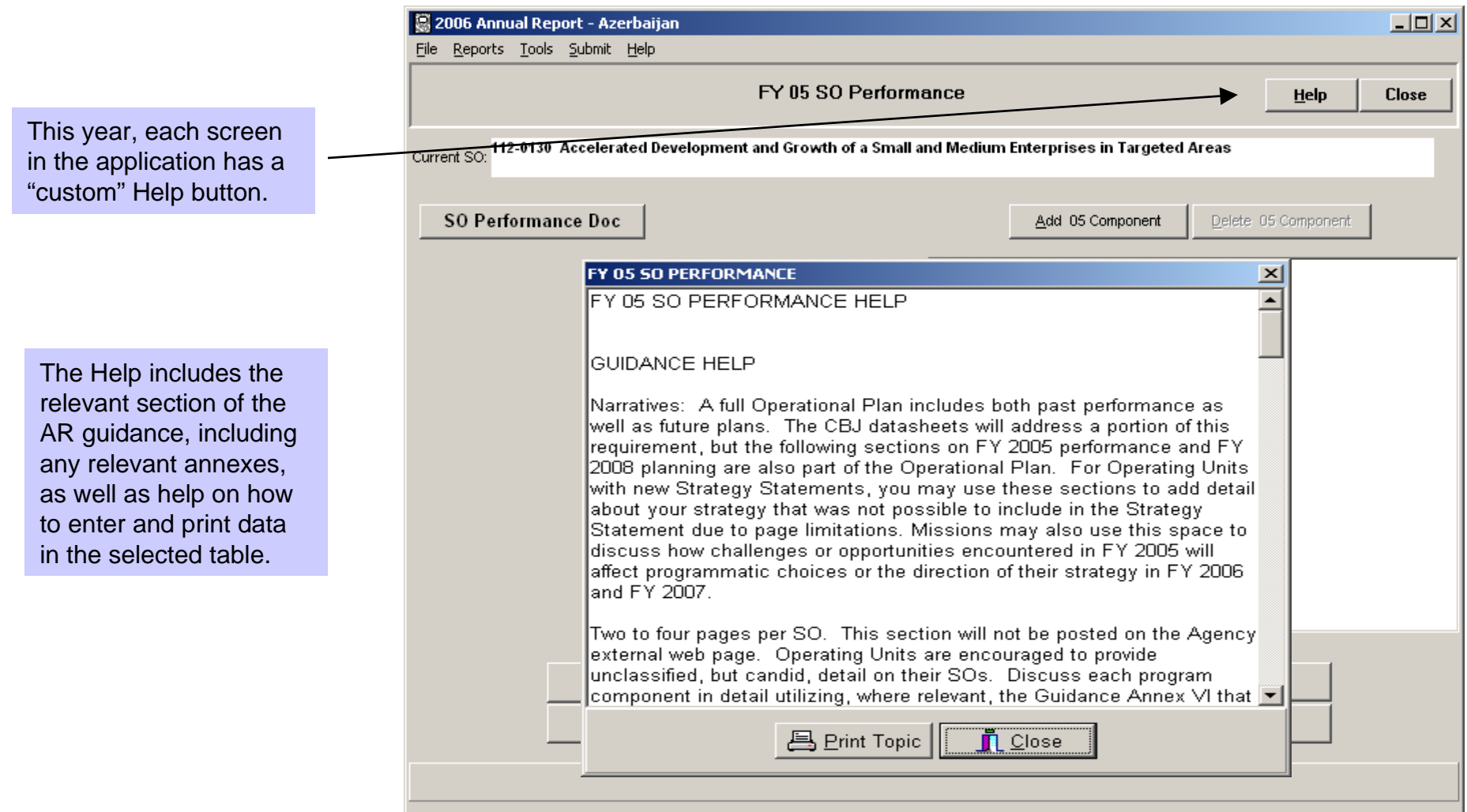

## **Additional Help**

Additional Help, of a more general nature, is also available from the Main

Toolbar.

| 📓 Web Help                                     | _ 🗆 |
|------------------------------------------------|-----|
| File Options                                   |     |
| Additional Annual Report Help                  |     |
| Annual Report Guidance Document                |     |
| Glossary of Terms                              |     |
| Example CBJ Submission from 2005               |     |
| AR Performance and Narrative Example from 2005 |     |
| State/USAID Performance Goals                  |     |
| Program Components                             |     |
| Emphasis Area Codes                            |     |
| Primary Codes                                  |     |
| Secondary Codes                                |     |
|                                                |     |
|                                                |     |
|                                                |     |
|                                                |     |
|                                                |     |

### Which parts are due when?

The following sections are due on December 16, 2005:

- FY 2005 Actual budget
- FY 2006 Control budget
- FY 2007 Request budget
- FY 2006 & FY 2007 Planning Information
- FY 2005 Performance Reporting
- FY 2005 Emphasis Area Coding
- Workforce Planning: FY 2005 FY 2007
- FY 2005 Program component indicator results
- FY 2006/2007 component indicator targets

"Your bureau will notify you when to submit your FY 2008 request data, but it will be submitted in conjunction with the MPP process on February 1, 2006 and must be coordinated with your embassy." Sections include:

- FY 2008 Request budget
- FY 2008 Resource Request Narrative
- FY 2006/2007 Emphasis Area Coding
- FY 2008 Component indicator targets
- FY 2008 Performance plan

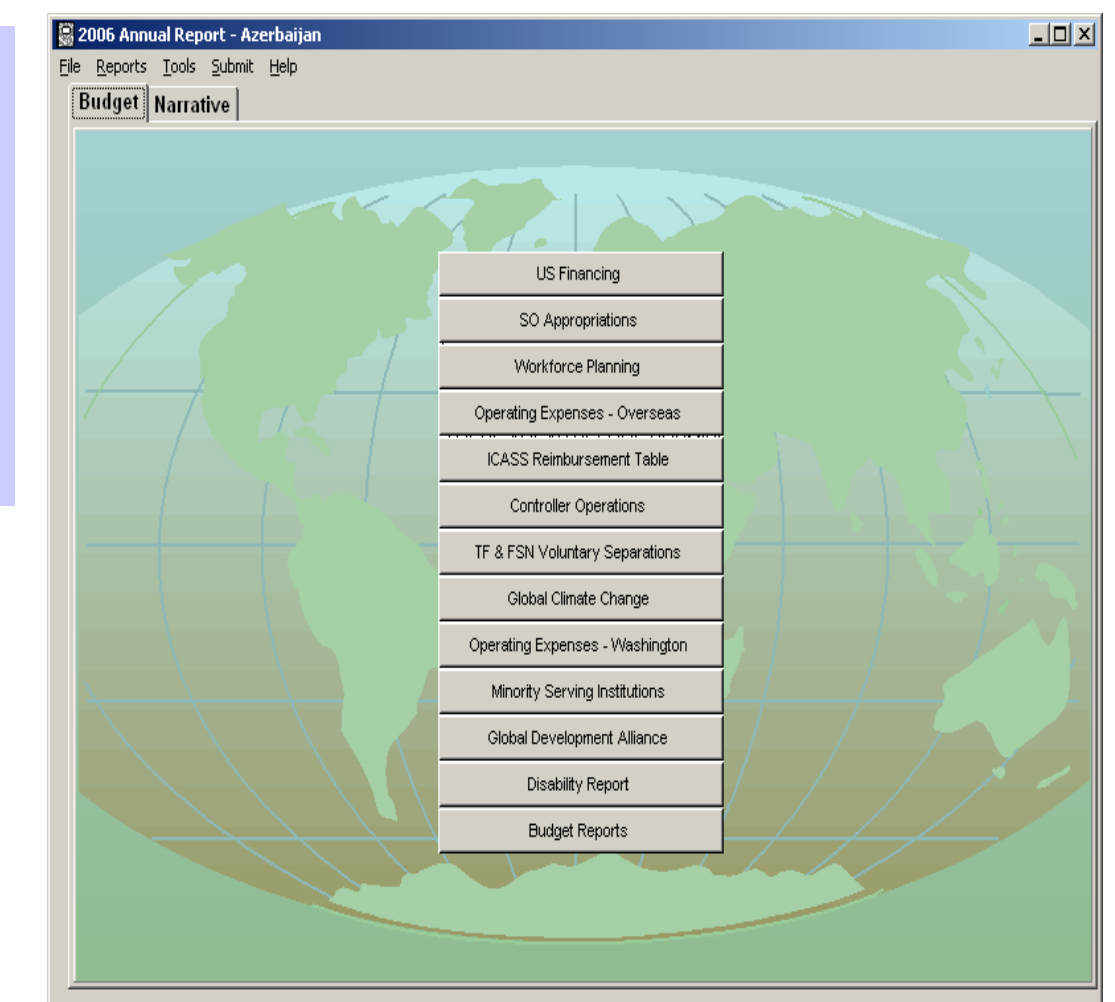

## **Overview of Budget Tables**

- There are 12 tables in the budget section, as seen here. All budget data is in U.S. thousands of dollars (\$000)
- If you need to add a Strategic Objective prior to entering budget data, do so in the Narrative SO Profile Table.
- Initial budget data (FY 2005 FY 2007) will be due by December 16, 2005.
- Once the control numbers for FYs 2006 and 2007 have been determined, your bureau will provide these levels to you and the budget data can be revised and retransmitted if necessary.

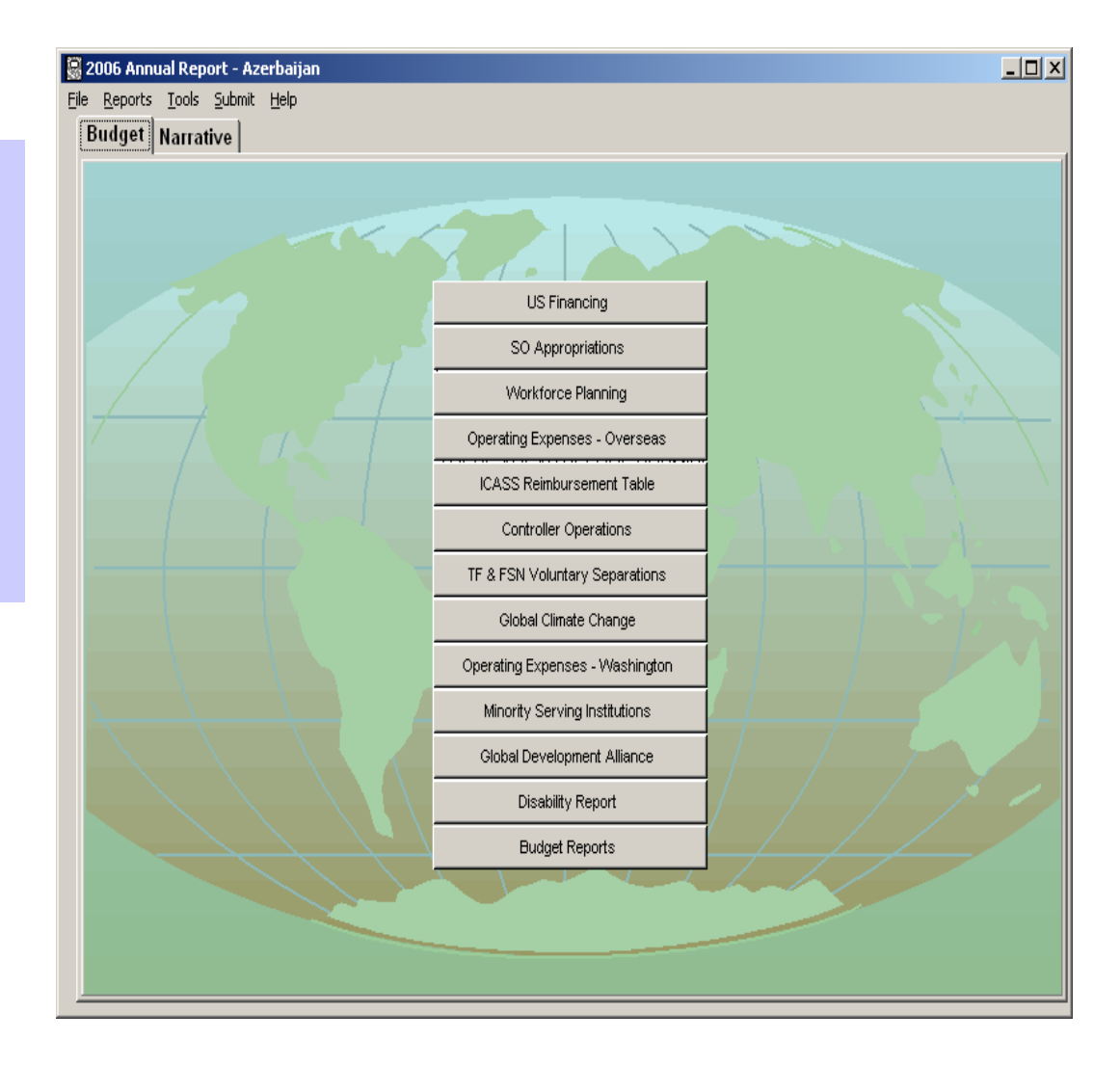

# Working with the US Financing Table

**TIP**: The US Financing Table is the only table that requests obligation and expenditure data instead of appropriations data. It appears with each datasheet in the CBJ.

|                                | (in thousands of dollars) |                         | Help SOs Ex                   |
|--------------------------------|---------------------------|-------------------------|-------------------------------|
| and Title: 112-0130 Accelerate | d Development and Gro     | wth of a Small and Medi | um Enterprises in Targetec    |
| Γ                              | Obligations               | Expenditures            | Unliquidated                  |
|                                | 0 AEEB                    | 0 AEEB                  | 0 AEEB                        |
|                                | 0 CSH                     | 0 CSH                   | 0 CSH                         |
|                                | 0 DA                      | 0 DA                    | 0 DA                          |
| Through Contractor 20, 2004    | 0 DCA                     | 0 DCA                   | 0 DCA                         |
| i nrougn September 30, 2004    | 0 ESF                     | 0 ESF                   | 0 ESF                         |
|                                | 55,383 FSA                | 38,299 FSA              | 17,084 FSA                    |
|                                | 0 GHAI                    | 0 GHAI                  | 0 GHAI                        |
|                                | 0 MCA                     | 0 MCA                   | 0 MCA                         |
|                                | 0 AEEB                    | 0 AEEB                  |                               |
|                                | 0 CSH                     | 0 CSH                   |                               |
|                                | 0 DA                      | 0 DA                    | Ties to 2006 Current Starting |
| Fiscal Year 2005               | 0 DCA                     | 0 DCA                   | Pipeline column               |
| riscal real 2003               | 0 ESF                     | 0 ESF                   |                               |
|                                | 11,000 FSA                | 0 FSA                   | , v                           |
|                                | 0 GHAI                    | 0 GHAI                  |                               |
|                                | 0 MCA                     | 0 MCA                   |                               |
|                                | 0 AEEB                    | 0 AEEB                  | 0 AEEB                        |
|                                | 0 CSH                     | 0 CSH                   | 0 CSH                         |
|                                | 0 DA                      | 0 DA                    | 0 DA                          |
| Through September 30, 2005     | 0 DCA                     | 0 DCA                   | 0 DCA                         |
| rinetgir optember oo, 2000     | 0 ESF                     | 0 ESF                   | 0 ESF                         |
|                                | 66,383 FSA                | 38,299 FSA              | 28,084 FSA                    |
|                                | 0 GHAI                    | 0 GHAI                  | 0 GHAI                        |
|                                | 0 MCA                     | 0 MCA                   | 0 MCA                         |

Obligations and expenditures through September 30, 2004 are populated from last year's CBJ, but can be changed as necessary.

The information that appears in the US Financing table is related to that in the SO Appropriations table and vice versa. These relationships are noted in the form.

#### The Strategic Objective (SO) Appropriations Table

Use this table to fill out your budget requests for FY 2006 – FY 2008

When entering values for EGAT, Global Health (GH) or DCHA pillar areas, you will need to fill out a corresponding "Sector" form, signaled by these buttons turning black.

Click "Check Codes" to see a Program Summary for all years/scenarios. Then click "Check Primary Codes" to find dollar values that are not in sync with the values entered for the sectors.

|   | 8 2006               | Annual Rep         | oort - Azerl            | baijan        |                         |               |                 |                         |                           |                 |                                      |                  |                                                |                                    | 1 |
|---|----------------------|--------------------|-------------------------|---------------|-------------------------|---------------|-----------------|-------------------------|---------------------------|-----------------|--------------------------------------|------------------|------------------------------------------------|------------------------------------|---|
|   | <u>File R</u> ep     | orts <u>T</u> ools | <u>S</u> ubmit <u>H</u> | lelp          |                         |               |                 |                         |                           |                 |                                      |                  |                                                |                                    |   |
|   | EGAT                 | Globa<br>Health    | DCHA                    | Sup<br>Appr   | plemental<br>opriations |               | SO A<br>(in tho | ppropria<br>usands of ( | t <b>ions</b><br>dollars) |                 | Help                                 | Excel -<br>Table | All Exce                                       | l Close                            | J |
|   | Check (              | Codes              | Fiscal                  | Year 20       | 05 Actual               |               | • Арр           | ropriation              | FSA                       |                 | •                                    |                  | 1                                              | Add SOs                            |   |
|   |                      |                    |                         | Econor        | ic Growth, a            | Agriculture   | & Trade         | GH                      | Democrac                  | y, Conflict (   | & Human, A                           | ssistance        |                                                |                                    |   |
|   | Starting<br>Pipeline | Carryover          | Total                   | EG            | AG                      | ENV           | Education       | Health                  | DG                        | Human<br>Rights | Human-<br>itarian<br>Assist-<br>ance | Conflict         | Est. S.O.<br>Expend.<br>Including<br>Carryover | Est. S.O.<br>Pipeline<br>End of FY |   |
|   | 112 0130             | Accelerated        | Developmer              | nt and Grow   | th of a Sma             | ill and Medii | um Enterpris    | ses in Targe            | ted Areas                 |                 |                                      |                  |                                                |                                    |   |
|   | 17,084               | 0                  | 11,000                  | 5,193         | 4,207                   | 1,600         | 0               | 0                       | 0                         | 0               | 0                                    | 0                | 17,156                                         | 10,928                             |   |
|   | 112-0210             | Civil Society      | Better Orga             | anized and P  | Represented             | ł             |                 |                         |                           |                 |                                      |                  |                                                |                                    |   |
|   | 7,984                | 0                  | 6,470                   | 0             | 0                       | 0             | 0               | 0                       | 6,470                     | 0               | 0                                    | 0                | 7,542                                          | 6,912                              |   |
|   | 112-0310             | Reduced Hu         | uman Sufferir           | ng in Conflic | t-Affected (            | Areas         |                 |                         |                           |                 |                                      |                  |                                                |                                    |   |
|   | 8,984                | 0                  | 7,907                   | 0             | 0                       | 0             | 0               | 3,145                   | 4,762                     | 0               | 0                                    | 0                | 7,500                                          | 9,391                              |   |
|   | 112-0420             | Cross-Cutti        | ng Programs             |               |                         |               |                 |                         |                           |                 |                                      |                  |                                                |                                    |   |
|   | 6,732                | 0                  | 5,978                   | 1,680         | 724                     | 0             | 0               | 862                     | 2,670                     | 0               | 0                                    | 42               | 5,200                                          | 7,510                              |   |
|   | 40,784               | 0                  | 31,355                  | 6,873         | 4,931                   | 1,600         | 0               | 4,007                   | 13,902                    | 0               | 0                                    | 42               | 37,398                                         | 34,741                             |   |
| 1 | 24,614               | 0                  | 6,000                   | 2,150         | 100                     | 0             | 0               | 0                       | 3,000                     | 0               | 750                                  | 0                | 0                                              | 30,614                             |   |
| 1 | 65,398               | 0                  | 37,355                  | 9,023         | 5,031                   | 1,600         | 0               | 4,007                   | 16,902                    | 0               | 750                                  | 42               | 37,398                                         | 65,355                             |   |

#### SO Appropriations – Sub-sector Tables

|                    | 🗟 2006 Ar                | nnual Repo                  | ort - Azerba                      | aijan                          |                                |                             |                     |                         |                                             |                                             |                                              |                                   |                                                        |
|--------------------|--------------------------|-----------------------------|-----------------------------------|--------------------------------|--------------------------------|-----------------------------|---------------------|-------------------------|---------------------------------------------|---------------------------------------------|----------------------------------------------|-----------------------------------|--------------------------------------------------------|
|                    | <u>File R</u> epor       | ts <u>T</u> ools            | <u>S</u> ubmit <u>H</u> e         | lp                             |                                |                             |                     |                         |                                             |                                             |                                              |                                   |                                                        |
|                    | Emphasis<br>Coding       | Fiscal Y<br>Approp          | 'ear: 2005<br>riation: FSA        | Actual                         |                                | Budg                        | jet Requi<br>Agric  | est for Ec<br>ulture an | :onomic (<br>d Trade                        | àrowth,                                     |                                              |                                   | Close                                                  |
|                    |                          | EG & Tra                    | de Capacity                       |                                | Agricult                       | ure                         |                     | Environ                 | ment                                        |                                             |                                              |                                   | Educa                                                  |
|                    | Trade<br>Capacity        | Other<br>Economic<br>Growth | EG<br>Total<br>from<br>this table | EG<br>Total<br>from<br>Summary | Agricult                       | ure Biodivers               | ity Energ           | y Othe<br>Environr      | r Environ<br>r Tota<br>nent fron<br>this ta | ment Enviror<br>al Tot<br>n fro<br>ble Summ | nment (Basi<br>al Child<br>m Ba<br>hary Educ | c Ed.)<br>Iren's Ad<br>asic Liter | : Ed.) Higher<br>ult Traini<br><sup>racy</sup> Develor |
|                    | 112-0130 A               | ccelerated [                | Development                       | and Growth                     | of a Small a                   | and Medium En               | terprises in "      | Targeted Are            | as                                          |                                             |                                              |                                   |                                                        |
|                    | 3 2006 A                 | nnual Repo                  | ort - Azerb                       | aijan                          |                                |                             |                     |                         |                                             |                                             |                                              |                                   |                                                        |
|                    | Emphasi                  | s Fiscal \<br>Approp        | /ear: 2005                        | Actual                         |                                | Bud                         | get Requ<br>He      | est for C               | hild Surv                                   | ival &                                      |                                              |                                   | Close                                                  |
|                    | Child Surs               | vival/Matern                | alHealth                          |                                | ulperable i                    | Children                    |                     |                         | ther Infectio                               | us Diseases                                 | RH/VE                                        | р I т                             | iotal                                                  |
| <b>F</b>           | Primary<br>Causes of     | Polio                       | Micro-                            |                                | Other                          | Blind a                     | phan-<br>ges HTV    |                         | 3 Malari                                    | Antimicr<br>Resistar                        | ob. Family<br>nce, Plannin<br>Repro          | g/ Health                         | Health                                                 |
| the main           | Morbidity<br>& Mortality | Peduced Hu                  | nutrients                         |                                | hildren                        |                             | rope                |                         |                                             | Dther In<br>Diseas                          | fect ductive<br>es Health                    | e. this table                     | Summary                                                |
| Appropriations     | 2005 A                   | nnual Reng                  | art - Azerb                       | aijan                          | an occod Hi                    | , cas                       |                     |                         |                                             |                                             |                                              |                                   |                                                        |
|                    | File Repor               | rts <u>T</u> ools           | <u>S</u> ubmit <u>H</u> e         | *lp                            |                                |                             |                     |                         |                                             |                                             |                                              |                                   |                                                        |
| rable has a        | Emphasi<br>Coding        | S Fiscal N<br>Approp        | /ear: 2005<br>priation: FSA       | 5 Actual                       |                                | Budg                        | get Requ<br>and Hur | est for Do<br>nanitaria | emocracy<br>n Assista                       | /, Conflic<br>Ince                          | t                                            |                                   | Close                                                  |
|                    |                          | 1                           | Democracy                         | & Governance                   | 3                              | 1                           |                     | 1                       | Human Right<br>I                            | s                                           |                                              | Conflict & H                      | umanitarian                                            |
| Totals from the    | Rule<br>of Law           | Political<br>Process        | Civil<br>Society                  | Govern-<br>ance                | DG Total<br>from this<br>table | DG Total<br>from<br>Summary | Victims of<br>War   | Victims of<br>Torture   | Trafficking<br>in Persons                   | Rights<br>Total from<br>this table          | Rights<br>Total from<br>Summary              | Human-<br>itarian<br>Assistance*  | Conflict*                                              |
| main sector table  | 112-0210 C<br>339        | Civil Society<br>1,469      | Better Organ<br>2,968             | nized and Rep<br>3 1,694       | resented<br>6,47               | 0 6,470                     | 0                   | 0                       | 0                                           | 0                                           | 0                                            | 0                                 | 0                                                      |
| must motob         | 112-0310 F               | Reduced Hui                 | nan Sufferin<br>4 762             | ig in Conflict-A               | ffected Ar                     | reas                        | 0                   | 0                       | 0                                           | 0                                           | 0                                            | 0                                 |                                                        |
| must match         | 112-0420                 | Cross-Cuttin                | g Programs                        | . 0                            | 4,70                           | 2 4,702                     |                     |                         |                                             |                                             |                                              | 0                                 |                                                        |
| totals on the sub- | USAID Total              | 60<br>for all Strat         | 1,572<br>eaic Objectiv            | 2 721<br>ves                   | 2,67                           | 0 2,670                     | 0                   | 0                       | 0                                           | 0                                           | 0                                            | 0                                 | 42                                                     |
| sector table.      | 656<br>Transford         | 1,529                       | 9,302                             | 2,415                          | 13,90                          | 2 13,902                    | 0                   | 0                       | 0                                           | 0                                           | 0                                            | 0                                 | 42                                                     |
|                    | 2,500                    | 0                           | 500                               | 0                              | 3,00                           | 0 3,000                     | 0                   | 0                       | 0                                           | 0                                           | 0                                            | 750                               | 0                                                      |
|                    | * There is               | - recognition               | that humani                       | tarian and cor                 | nflict activit                 | ies occur in m              | any mission:        | s, for the pur          | poses of this                               | table,                                      |                                              |                                   |                                                        |
|                    | L                        | biannis may                 | orny be atiliz                    |                                | action and ap                  | propriations.               | DA, 11, FC 41       | 50,1 3A, JAE            |                                             |                                             |                                              |                                   |                                                        |

#### TIP: All mission staff must be allocated to SOs.

Requested levels must reflect the Mission's "to

be" organization and not the status quo.

## Workforce Planning

As a starting point, this table will be prepopulated with last year's entries.

This feature can be used to set up assignments for all positions not directly associated with SOs.

New this year. Workforce data must be updated to identify ICASS-funded staff, NEPs/IDIs above ceiling (i.e. training positions), HIV/AIDS staff, MCA funded staff, and FSLs for FY 2005-2007.

|     | 3 20                 | 06 Annual Report - Azerbaijan                             |                           |                                        |                        |        |       |     |      |                 |              |              |              |              |              | × |
|-----|----------------------|-----------------------------------------------------------|---------------------------|----------------------------------------|------------------------|--------|-------|-----|------|-----------------|--------------|--------------|--------------|--------------|--------------|---|
|     | <u>File</u> <u>I</u> | <u>R</u> eports <u>T</u> ools <u>S</u> ubmit <u>H</u> elp |                           |                                        |                        |        |       |     |      |                 |              |              |              |              |              |   |
|     | Star<br>Assi         | idard SO<br>ignments                                      | We<br>Positions that need | orkforce Plan<br>I to be assigned to 1 | <b>ning</b><br>SOsares | hown i | n red |     |      |                 | н            | elp          | Exc          | ;el          | Close        | e |
|     | Add<br>Slot          | Backstop / Position Name                                  | Employment<br>Type        | Funding<br>Type                        | Service                | Grade  | Cost  | SOs | DCHA | Sept 30<br>2005 | 2006<br>Plan | 2007<br>Plan | 2007<br>Alt. | 2008<br>Plan | 2009<br>Plan |   |
| X   | ·                    | Senior Management                                         |                           |                                        |                        |        |       |     |      |                 |              |              |              |              |              |   |
| / . | Add                  | 01 - SMG                                                  |                           |                                        |                        |        |       |     |      |                 |              |              |              |              |              |   |
| Į.  | Edit                 | No position name given                                    | USDH                      | OE Funded                              | SFS                    | 3      | N/A   |     |      | 05              | 06           | 07           | 07 Alt       | 08           | 09           |   |
|     |                      | Total 01 - SMG                                            |                           |                                        |                        |        |       |     |      | 1               | 1            | 1            | 1            | 1            |              |   |
|     |                      | Program Management                                        |                           |                                        |                        |        |       |     |      |                 |              |              |              |              |              |   |
| II. | Add                  | 02 - Program Mg.                                          |                           |                                        |                        |        |       |     |      |                 |              |              |              |              |              |   |
| ŀ   | Edit                 | No position name given                                    | FSN TCN PSC               | Program Funded                         | N/A                    | N/A    | 42    |     |      | 05              | 06           | 07           | 07 Alt       | 08           | 09           |   |
| ŀ   | Edit                 | No position name given                                    | FSN TCN PSC               | Program Funded                         | N/A                    | N/A    | 83    |     |      | 05              | 06           | 07           | 07 Alt       | 08           | 09           |   |
| ŀ   | Edit                 | Program Officer                                           | USDH                      | Program Funded                         | FSL                    | 2      | N/A   |     |      | 05              | 06           | 07           | 07 Alt       | 08           | 09           |   |
|     |                      | Total 02 - Program Mg.                                    |                           |                                        |                        |        |       |     |      | 3               | 3            | 3            | 3            | 3            |              |   |
| ŀ   | Add                  | 94 - Project Dvpm Officer                                 |                           |                                        |                        |        |       |     |      |                 |              |              |              |              |              |   |
|     |                      | Total 94 - Project Dvpm Officer                           |                           |                                        |                        |        |       |     |      | 0               | 0            | 0            | 0            | 0            |              |   |
|     |                      | Support Management                                        |                           |                                        |                        |        |       |     |      |                 |              |              |              |              |              |   |
| ŀ   | Add                  | 03 - EXO                                                  |                           |                                        |                        |        |       |     |      |                 |              |              |              |              |              |   |
| ŀ   | Edit                 | No position name given                                    | Local Hire US PSC         | OE Funded                              | N/A                    | N/A    | 40    |     |      | 05              | 06           | 07           | 07 Alt       | 08           | 09           |   |
| ŀ   | Edit                 | No position name given                                    | FSN TCN PSC               | OE Funded                              | N/A                    | N/A    | 28    |     |      | 05              | 06           | 07           | 07 Alt       | 08           | 09           |   |
|     |                      | Total 03 - EXO                                            |                           |                                        |                        |        |       |     |      | 2               | 2            | 2            | 2            | 2            |              |   |
| ŀ   | Add                  | 04 - Controller                                           |                           |                                        |                        |        |       |     |      |                 |              |              |              |              |              |   |
| I.  |                      | Total 04 - Controller                                     |                           |                                        |                        |        |       |     |      | 0               | 0            | 0            | 0            | 0            |              |   |
| ŀ   | Add                  | 85 - Legal                                                |                           |                                        |                        |        |       |     |      |                 |              |              | -            |              |              |   |
| Ŀ   |                      | Total 85 - Legal                                          |                           |                                        |                        |        |       |     |      | 0               | 0            | 0            | 0            | 0            |              |   |
| ŀ   | Add                  | 92 - Commodity Mgt.                                       |                           |                                        |                        |        |       |     |      |                 |              |              |              |              |              |   |
|     |                      | Total 92 - Commodity Mgt.                                 |                           |                                        |                        |        |       |     |      | 0               | 0            | 0            | 0            | 0            |              |   |
| ŀ   | Add                  | 93 - Contract Mgt.                                        |                           |                                        |                        |        | 0.55  |     |      | 0.5             |              | 07           | 07.4"        |              |              |   |
| ŀ   | Edit                 | No position name given                                    | FSN TCN PSC               | Program Funded                         | N/A                    | N/A    | 253   |     |      | 05              | 06           | 07           | U7 Alt       | 08           | 09           |   |
|     |                      | i otal 93 - Contract Mgt.                                 |                           |                                        |                        |        |       |     |      | 1               | 1            | 1            | 1            | 1            |              |   |
| ŀ   | Add                  | UU - Other (e.g., public affairs)                         |                           |                                        |                        |        |       |     |      |                 |              |              |              |              |              | - |

#### TIP: Scroll to bottom of table to see Total Budget, and Additional Mandatory Information which must be completed.

## **Operating Expenses**

|                                                                                                    | 🗟 2006 Annu                                                    | ual Report - Azerbaijan                                                                                                    |                                |                           |                    |                               |                  |                     |                          |                                 |                    |                  |                    |                     | ×         |
|----------------------------------------------------------------------------------------------------|----------------------------------------------------------------|----------------------------------------------------------------------------------------------------|--------------------------------|---------------------------|--------------------|-------------------------------|------------------|---------------------|--------------------------|---------------------------------|--------------------|------------------|--------------------|---------------------|-----------|
|                                                                                                    | <u>File R</u> eports                                           | <u>T</u> ools <u>S</u> ubmit <u>H</u> elp                                                                                                    |                                |                           |                    |                               |                  |                     |                          |                                 |                    |                  |                    |                     |           |
| Subtotals are                                                                                                    |                                                                | Oper                                                                                                    | r <b>ating Ex</b><br>(in thous | penses -<br>sands of do   | - Over<br>llars)   | rseas                         | ;                |                     |                          |                                 | He                 | ip f             | Excel              | Close               |           |
| included for each<br>Object Class Code.                                                                                        | 111 Perso                                                      | nnel compensation, full-time pr                                                                                                    | F<br>Do<br>ermaner             | Y 2006 Estir<br>ollars TF | mate<br>Total      | FY 20<br>Dollars              | 007 Targ         | et F<br>Total Do    | Y 2008 TA                | arget<br>Total                  | FY 200/<br>Dollars | 8 Reque          | est<br>Total       |                     |           |
|                                                                                                    | 111110 USDH B<br>111120 USDH A<br>111210 FSNDH<br>111220 FSNDH | ase Pay - Full-Time Permanent<br>Innual Leave Balances - Full-Time Pe<br>Base Pay - Full-Time Permanent<br>Annual Leave Balances - <u>Full-Time F</u> | rmanent<br>Permanent           | 0 0<br>0 0<br>0 0         | 0<br>0<br>0        | 255<br>0<br><del>0</del><br>0 | 0                | 255<br>0<br>0       | 0 0<br>0 0<br>0 (<br>0 ( | 0<br>1 <del>0</del><br>10<br>10 | 0<br>0<br>0<br>0   | 0<br>0<br>0<br>0 | 0 Ac               | tivities.           |           |
| Once a number has<br>been entered in a<br>cell, the "Activities"                                                               | Azerbaijan<br>Maintain<br>Activity List                        | Use of this table is<br>optional. It is not used by<br>AID Washington.                                                                                | Oversea                        | ts Opera<br>(in th        | ating E<br>nousand | E <b>xpe</b> i<br>Is of dol   | nses -<br>Ilars) | Activi              | ties                     | Dele                            | ste /              | Add              | Cancel             | Save<br>Close       | ×<br>*    |
| button will appear to                                                                                                    |                                                                |                                                                                                    | 111110 U                       | SDH Bas                   | se Pay             | /-Full-                       | -Time F          | <sup>o</sup> erman  | ent                      |                                 |                    |                  |                    |                     |           |
| the fight.                                                                                                    | Activity Type                                                  | Activity                                                                                                    |                                | Description               | n                  | 1                             | 2006<br>Estimate | 2006 TF<br>Estimate | 2007<br>Target           | 2007 TF<br>Target               | 2007<br>Target     | 2007 1<br>Targe  | rf 2008<br>st Requ | 3 2008<br>est Reque | TF<br>est |
|                                                                                                    |                                                                |                                                                                                    | Total from N                   | 1ain Table                |                    |                               | 0                | 0                   | 255                      | 0                               | 0                  |                  | 0                  | 0                   | 0         |
| Use this table to add<br>detail by activity to<br>your Object Class<br>Code total amount.<br>Use of this table is<br>optional. |                                                                |                                                                                                    |                                |                           |                    |                               |                  |                     |                          |                                 |                    |                  |                    |                     |           |

**TIP**: Scroll to bottom of table to see Total Budget, and Additional Mandatory Information which must be completed.

## **ICASS** Reimbursement

|        | ICASS Worl<br>(in thous                              | king C<br>ands of | <b>apital</b><br>dollars) | Fund  |         |          |       |         |          | Help  | Ex      | cel     | Close |
|--------|------------------------------------------------------|-------------------|---------------------------|-------|---------|----------|-------|---------|----------|-------|---------|---------|-------|
|        |                                                      | FY 20             | )<br>06 Estir             | mate  | FY 2    | 2007 Tai | rget  | FY 2    | 2008 Tar | rget  | FY 20   | )08 Red | quest |
|        |                                                      | Dollars           | TF                        | Total | Dollars | TF       | Total | Dollars | TF       | Total | Dollars | TF      | Total |
| 111    | Personnel compensation, full-time permanent          |                   |                           |       |         |          |       |         |          |       |         |         |       |
| 111    | ** USDH Washington Paid Salaries                     | 0)                | 0                         | 0     | 0       | 0        | 0     | 0       | 0        | 0     | 0       | 0       | 0     |
| 111110 | USDH Base Pay - Full-Time Permanent                  | 0                 | 0                         | 0     | 0       | 0        | 0     | 0       | 0        | 0     | 0       | 0       | 0     |
| 111120 | USDH Annual Leave Balances - Full-Time Permanent     | 0                 | 0                         | 0     | 0       | 0        | 0     | 0       | 0        | 0     | 0       | 0       | 0     |
| 111210 | FSNDH Base Pay - Full-Time Permanent                 | 0                 | 0                         | 0     | 0       | 0        | 0     | 0       | 0        | 0     | 0       | 0       | 0     |
| 111220 | FSNDH Annual Leave Balances - Full-Time Permanent    | 0                 | 0                         | 0     | 0       | 0        | 0     | 0       | 0        | 0     | 0       | 0       | 0     |
|        | Subtotal OC 11.1                                     | 0                 | 0                         | 0     | 0       | 0        | 0     | 0       | 0        | 0     | 0       | 0       | 0     |
| 113    | Personnel compensation, other than full-time p       |                   |                           |       |         |          |       |         |          |       |         |         |       |
| 113110 | USDH Base Pay - Other than Full-Time Permanent       | 0                 | 0                         | 0     | 0       | 0        | 0     | 0       | 0        | 0     | 0       | 0       | 0     |
| 13120  | USDH Annual Leave Balances - Other than Full-Time Pe | 0                 | 0                         | 0     | 0       | 0        | 0     | 0       | 0        | 0     | 0       | 0       | 0     |
| 113210 | FSNDH Base Pay - Other than Full-Time Permanent      | 0                 | 0                         | 0     | 0       | 0        | 0     | 0       | 0        | 0     | 0       | 0       | 0     |
| 113220 | FSNDH Annual Leave Balances - Other than Full-Time P | 0                 | 0                         | 0     | 0       | 0        | 0     | 0       | 0        | 0     | 0       | 0       | 0     |
|        | Subtotal OC 11.3                                     | 0                 | 0                         | 0     | 0       | 0        | 0     | 0       | 0        | 0     | 0       | 0       | 0     |
| 115    | Other personnel compensation                         |                   |                           |       |         |          |       |         |          |       |         |         |       |
| 115110 | USDH Post Differential                               | 0                 | 0                         | 0     | 0       | 0        | 0     | 0       | 0        | 0     | 0       | 0       | 0     |
| 115120 | USDH Cash Incentive Awards                           | 0                 | 0                         | 0     | 0       | 0        | 0     | 0       | 0        | 0     | 0       | 0       | 0     |
| 115130 | USDH Overtime                                        | 0                 | 0                         | 0     | 0       | 0        | 0     | 0       | 0        | 0     | 0       | 0       | 0     |
| 115140 | USDH Other Payments Above Basic Rate                 | 0                 | 0                         | 0     | 0       | 0        | 0     | 0       | 0        | 0     | 0       | 0       | 0     |
| 115210 | FSNDH Overtime & Other Premium Pay                   | 0                 | 0                         | 0     | 0       | 0        | 0     | 0       | 0        | 0     | 0       | 0       | 0     |
| 115220 | FSNDH Cash Incentive Awards                          | 0                 | 0                         | 0     | 0       | 0        | 0     | 0       | 0        | 0     | 0       | 0       | 0     |
| 115230 | FSNDH Other Payments Above Basic Rate                | 0                 | 0                         | 0     | 0       | 0        | 0     | 0       | 0        | 0     | 0       | 0       | 0     |
|        | Subtotal OC 11.5                                     | 0                 | 0                         | 0     | 0       | 0        | 0     | 0       | 0        | 0     | 0       | 0       | 0     |
| 118    | Special personal services payments                   |                   |                           |       |         |          |       |         |          |       |         |         |       |
| 118110 | US PSC Salaries                                      | 0                 | 0                         | 0     | 0       | 0        | 0     | 0       | 0        | 0     | 0       | 0       | 0     |
| 118120 | FSN PSC Salaries                                     | 0                 | 0                         | 0     | 0       | 0        | 0     | 0       | 0        | 0     | 0       | 0       | 0     |
| 118130 | IPA/Details-In/PASAs/RSSAs Salaries                  | 0                 | 0                         | 0     | 0       | 0        | 0     | 0       | 0        | 0     | 0       | 0       | 0     |
| 118140 | IPAs/Details-Out (Reimbursable)                      | 0                 | 0                         | 0     | 0       | 0        | 0     | 0       | 0        | 0     | 0       | 0       | 0     |

This table should only be used by overseas OUs that are or will be an ICASS service provider. This table should reflect the amount the Agency will be reimbursed for services provided.

## **Controller Operations**

**TIP**: Scroll to bottom of table to see Total Budget, and Additional Mandatory Information which must be completed.

In the same format as the overseas OE table, this table should reflect only those costs associated with the Office of the Controller at overseas missions.

| 🗟 200                | 6 Annual Report - Azerbaijan                         |                    |                            |       |         |          |       |         |          |       |         |         |        | <  |
|----------------------|------------------------------------------------------|--------------------|----------------------------|-------|---------|----------|-------|---------|----------|-------|---------|---------|--------|----|
| <u>File</u> <u>R</u> | eports <u>T</u> ools <u>S</u> ubmit <u>H</u> elp     |                    |                            |       |         |          |       |         |          |       |         |         |        |    |
|                      | Controll<br>(in thous                                | er Ope<br>sands of | e <b>ratio</b><br>dollarsì | ns    |         |          |       |         |          | Help  | ) E)    | cel     | Close  | Ī  |
| ,                    |                                                      | FY 20              | )<br>06 Esti               | mate  | L FY 2  | 2007 Tar | raet  | EY 2    | 2008 Tar | raet  | FY 2    | 008 Rec | uest 🖌 | Ā, |
|                      |                                                      | Dollars            | TF                         | Total | Dollars | TF       | Total | Dollars | TF       | Total | Dollars | TF      | Total  | 1  |
| 111                  | Personnel compensation, full-time permanent          |                    |                            |       |         |          |       |         |          |       |         |         |        | _  |
| 111110               | USDH Base Pay - Full-Time Permanent                  | 0]                 | 0                          | 0     | 0       | 0        | 0     | 0       | 0        | 0     | 0       | 0       | 0      |    |
| 111120               | USDH Annual Leave Balances - Full-Time Permanent     | 0                  | 0                          | 0     | 0       | 0        | 0     | 0       | 0        | 0     | 0       | 0       | 0      |    |
| 111210               | FSNDH Base Pay - Full-Time Permanent                 | 0                  | 0                          | 0     | 0       | 0        | 0     | 0       | 0        | 0     | 0       | 0       | 0      |    |
| 111220               | FSNDH Annual Leave Balances - Full-Time Permanent    | 0                  | 0                          | 0     | 0       | 0        | 0     | 0       | 0        | 0     | 0       | 0       | 0      |    |
|                      | Subtotal OC 11.1                                     | 0                  | 0                          | 0     | 0       | 0        | 0     | 0       | 0        | 0     | 0       | 0       | 0      |    |
| 113                  | Personnel compensation, other than full-time p       |                    |                            |       |         |          |       |         |          |       |         |         |        |    |
| 113110               | USDH Base Pay - Other than Full-Time Permanent       | 0                  | 0                          | 0     | 0       | 0        | 0     | 0       | 0        | 0     | 0       | 0       | 0      |    |
| 113120               | USDH Annual Leave Balances - Other than Full-Time Pe | 0                  | 0                          | 0     | 0       | 0        | 0     | 0       | 0        | 0     | 0       | 0       | 0      |    |
| 113210               | FSNDH Base Pay - Other than Full-Time Permanent      | 0                  | 0                          | 0     | 0       | 0        | 0     | 0       | 0        | 0     | 0       | 0       | 0      |    |
| 113220               | FSNDH Annual Leave Balances - Other than Full-Time P | 0                  | 0                          | 0     | 0       | 0        | 0     | 0       | 0        | 0     | 0       | 0       | 0      |    |
|                      | Subtotal OC 11.3                                     | 0                  | 0                          | 0     | 0       | 0        | 0     | 0       | 0        | 0     | 0       | 0       | 0      |    |
| 115                  | Other personnel compensation                         |                    |                            |       |         |          |       |         |          |       |         |         |        |    |
| 115110               | USDH Post Differential                               | 0                  | 0                          | 0     | 0       | 0        | 0     | 0       | 0        | 0     | 0       | 0       | 0      |    |
| 115120               | USDH Cash Incentive Awards                           | 0                  | 0                          | 0     | 0       | 0        | 0     | 0       | 0        | 0     | 0       | 0       | 0      |    |
| 115130               | USDH Overtime                                        | 0                  | 0                          | 0     | 0       | 0        | 0     | 0       | 0        | 0     | 0       | 0       | 0      |    |
| 115140               | USDH Other Payments Above Basic Rate                 | 0                  | 0                          | 0     | 0       | 0        | 0     | 0       | 0        | 0     | 0       | 0       | 0      |    |
| 115210               | FSNDH Overtime & Other Premium Pay                   | 0                  | 0                          | 0     | 0       | 0        | 0     | 0       | 0        | 0     | 0       | 0       | 0      |    |
| 115220               | FSNDH Cash Incentive Awards                          | 0                  | 0                          | 0     | 0       | 0        | 0     | 0       | 0        | 0     | 0       | 0       | 0      |    |
| 115230               | FSNDH Other Payments Above Basic Rate                | 0                  | 0                          | 0     | 0       | 0        | 0     | 0       | 0        | 0     | 0       | 0       | 0      |    |
|                      | Subtotal OC 11.5                                     | 0                  | 0                          | 0     | 0       | 0        | 0     | 0       | 0        | 0     | 0       | 0       | 0      |    |
| 118                  | Special personal services payments                   |                    |                            |       |         |          |       |         |          |       |         |         |        |    |
| 118110               | US PSC Salaries                                      | 0                  | 0                          | 0     | 0       | 0        | 0     | 0       | 0        | 0     | 0       | 0       | 0      |    |
| 118120               | FSN PSC Salaries                                     | 0                  | 0                          | 0     | 0       | 0        | 0     | 0       | 0        | 0     | 0       | 0       | 0      |    |
| 118130               | IPA/Details-In/PASAs/RSSAs Salaries                  | 0                  | 0                          | 0     | 0       | 0        | 0     | 0       | 0        | 0     | 0       | 0       | 0      |    |
| 118140               | IPAs/Details-Out (Reimbursable)                      | 0                  | 0                          | 0     | 0       | 0        | 0     | 0       | 0        | 0     | 0       | 0       | 0      |    |
| 118210               | FSN PSC Cash Awards                                  | 0                  | 0                          | 0     | 0       | 0        | 0     | 0       | 0        | 0     | 0       | 0       | 0      |    |
|                      | Subtotal OC 11.8                                     | 0                  | 0                          | 0     | 0       | 0        | 0     | 0       | 0        | 0     | 0       | 0       | 0      |    |
| 121                  | Personnel benefits                                   |                    |                            |       |         |          |       |         |          |       |         |         |        |    |
| 121110               | USDH - Employer's Share of Retirement - CSRDE/ESRDE  | 0                  | 0                          | Π     | 0       | 0        | Π     | 0       | 0        | Π     | 0       | 0       | ηĽ     | -  |

# Trust Fund & Foreign Service National Voluntary Separation

**TIP**: Be sure to provide the exchange rates used in computing the dollar equivalent of local currency trust funds.

|             |    |                                     | Tru                                                                                                    | st Fund &                                                                                               | FSN         | N Volunta                                                             | ary Sepa                                                                                                    | ration                                                                |                                                                     |           | Help | Excel       | Close |
|-------------|----|-------------------------------------|----------------------------------------------------------------------------------------------------|----------------------------------------------------------------------------------------------------|-------------|-----------------------------------------------------------------------|----------------------------------------------------------------------------------------------------|-----------------------------------------------------------------------|---------------------------------------------------------------------|-----------|------|-------------|-------|
|             |    |                                     |                                                                                                    | Foreign Na                                                                                              | ationa      | il Voluntar                                                           | y Separatio                                                                                                    | on Account                                                            | **                                                                  |           |      |             |       |
|             |    | FY 2006                             |                                                                                                    | Fì                                                                                                    | Y 2007      | Target                                                                |                                                                                                    | FY 2008                                                               | Target                                                              |           | FY 2 | 2008 Reque: | st    |
|             | OE | Program                             | Total                                                                                                    | OE                                                                                                    | Progr       | ram To                                                                | ital O                                                                                                    | E Progi                                                               | am Tot                                                              | əl        | OE   | Program     | Total |
| Deposits    | 0  | 0                                   | 0                                                                                                    | 0                                                                                                    |             | 0                                                                     | 0                                                                                                    | 0                                                                     | 0                                                                   | 0         | 0    | 0           |       |
| Withdrawals | 0  | 0                                   | 0                                                                                                    | 0                                                                                                    |             | 0                                                                     | 0                                                                                                    | 0                                                                     | 0                                                                   | 0         | 0    | 0           |       |
|             |    |                                     |                                                                                                    |                                                                                                    |             | Estimate                                                              | l arget                                                                                                    | Target                                                                | Request                                                             |           |      |             |       |
|             |    | Ī                                   | ▶ Balance                                                                                                    | Start of Year                                                                                           |             | Estimate<br>0                                                         | l arget<br>(                                                                                                    | Target                                                                | Request                                                             | 0         |      |             |       |
|             |    | ]                                   | Balance<br>Obligatio                                                                                                    | Start of Year                                                                                           |             | Estimate<br>0<br>0                                                    | l arget<br>(                                                                                                    | Target                                                                | Request                                                             | 0         |      |             |       |
|             |    | -                                   | <ul> <li>Balance</li> <li>Obligatio</li> <li>Deposits</li> </ul>                                                                                                | Start of Year                                                                                           | · · · · · · | Estimate<br>0<br>0<br>0                                               | larget<br>(<br>(                                                                                                    | Target                                                                | Request                                                             | 0 0 0     |      |             |       |
|             |    | -                                   | <ul> <li>Balance</li> <li>Obligatio</li> <li>Deposits</li> <li>Balance</li> </ul>                                                                               | Start of Year<br>ins<br>End of Year                                                                     |             | Estimate<br>0<br>0<br>0<br>0                                          | 1 arget<br>(<br>(<br>(<br>(                                                                                                    | Target                                                                | Request                                                             | 0 0 0 0   |      |             |       |
|             |    | -<br>-<br>-                         | <ul> <li>Balance</li> <li>Obligatio</li> <li>Deposits</li> <li>Balance</li> </ul>                                                                               | Start of Year<br>ins<br>End of Year                                                                     |             | Estimate<br>0<br>0<br>0<br>2006                                       | 1 arget<br>(<br>(<br>(<br>(<br>2007                                                                                                    | Target           )           )           )           )           2008 | Request                                                             | 0 0 0 0 0 |      |             |       |
|             |    | <br> -<br> -                        | Balance<br>Obligatio<br>Deposits<br>Balance<br>Ex<br>Re                                                                                                    | Start of Year<br>ins<br>End of Year<br>change Rate                                                      |             | Estimate<br>0<br>0<br>0<br>2006<br>5Y 2006<br>Estimate                | Target<br>(<br>(<br>(<br>(<br>2007<br>(<br>FY 2007<br>Target                                                                                                    | Target                                                                | Request C C C C C C C C C C C C C C C C C C C                       | 0000      |      |             |       |
|             |    | <br> -<br> <br>                     | <ul> <li>Balance</li> <li>Obligatio</li> <li>Deposits</li> <li>Balance</li> <li>Ex</li> <li>Re</li> <li>Balance</li> </ul>                                      | Start of Year<br>ins<br>End of Year<br>change Rate<br>change Rate<br>sal Property<br>Start of Year      |             | Estimate<br>0<br>0<br>0<br>2006<br>0<br>FY 2006<br>Estimate<br>0      | Target<br>(<br>(<br>(<br>(<br>2007<br>(<br>FY 2007<br>Target<br>(                                                                                                | Target<br>2008<br>FY 2008<br>Target                                   | Request     Request     St     FY 2008     Request     St           |           |      |             |       |
|             |    |                                     | <ul> <li>Balance</li> <li>Obligatio</li> <li>Deposits</li> <li>Balance</li> <li>Ex</li> <li>Re</li> <li>Balance</li> <li>Obligatio</li> </ul>                   | Start of Year<br>ins<br>End of Year<br>change Rate<br>cal Property<br>Start of Year<br>ins              |             | Estimate<br>0<br>0<br>2006<br>7<br>Y 2006<br>Estimate<br>0<br>0       | Target<br>(<br>(<br>(<br>(<br>(<br>2007<br>(<br>FY 2007<br>Target<br>(<br>(<br>(<br>(<br>(<br>(<br>(<br>(<br>(<br>(<br>(<br>(<br>(<br>(<br>(<br>(<br>(<br>(<br>( | Target 2008 FY 2008 Target                                            | Request     Request     FY 2008     Request     D                   | 0000      |      |             |       |
|             |    | <br> -<br> <br> <br> <br> <br> <br> | <ul> <li>Balance</li> <li>Obligatio</li> <li>Deposits</li> <li>Balance</li> <li>Ex</li> <li>Re</li> <li>Balance</li> <li>Obligatio</li> <li>Deposits</li> </ul> | Start of Year<br>ns<br>End of Year<br>change Rate<br>change Rate<br>sal Property<br>Start of Year<br>ns |             | Estimate<br>0<br>0<br>2006<br>0<br>FY 2006<br>Estimate<br>0<br>0<br>0 | Target<br>(<br>(<br>(<br>(<br>(<br>(<br>(<br>(<br>(<br>(<br>(<br>(<br>(<br>(<br>(<br>(<br>(<br>(<br>(                                                            | Target 2008 FY 2008 Target                                            | Request     Request     FY 2008     Request     D     D     D     D |           |      |             |       |

\*\* Note: OE funded Payment to the FSN Separation Fund - FHDH and FNPSC must agree with OCC 121510/121640 on operating expenses table. Include Program Costs in the appropriate columns for each year..

This table shows availability of local currency trust funds and deposits to and withdrawals from the FSN voluntary separation account.

## **Global Climate Change**

Each GCC mission must complete the GCC budget table, which requests data on obligations by strategic objective, sector and fund account for activities conducted in FY 2005 and estimates for FY 2006, FY 2007 and FY 2008.

First, click on the "**ADD**" button, then select the Strategic Objectives from the drop-down menu available. Also select the Sector Code and the Fund Account from this same box; click "Add" when all appropriate SOs have been selected.

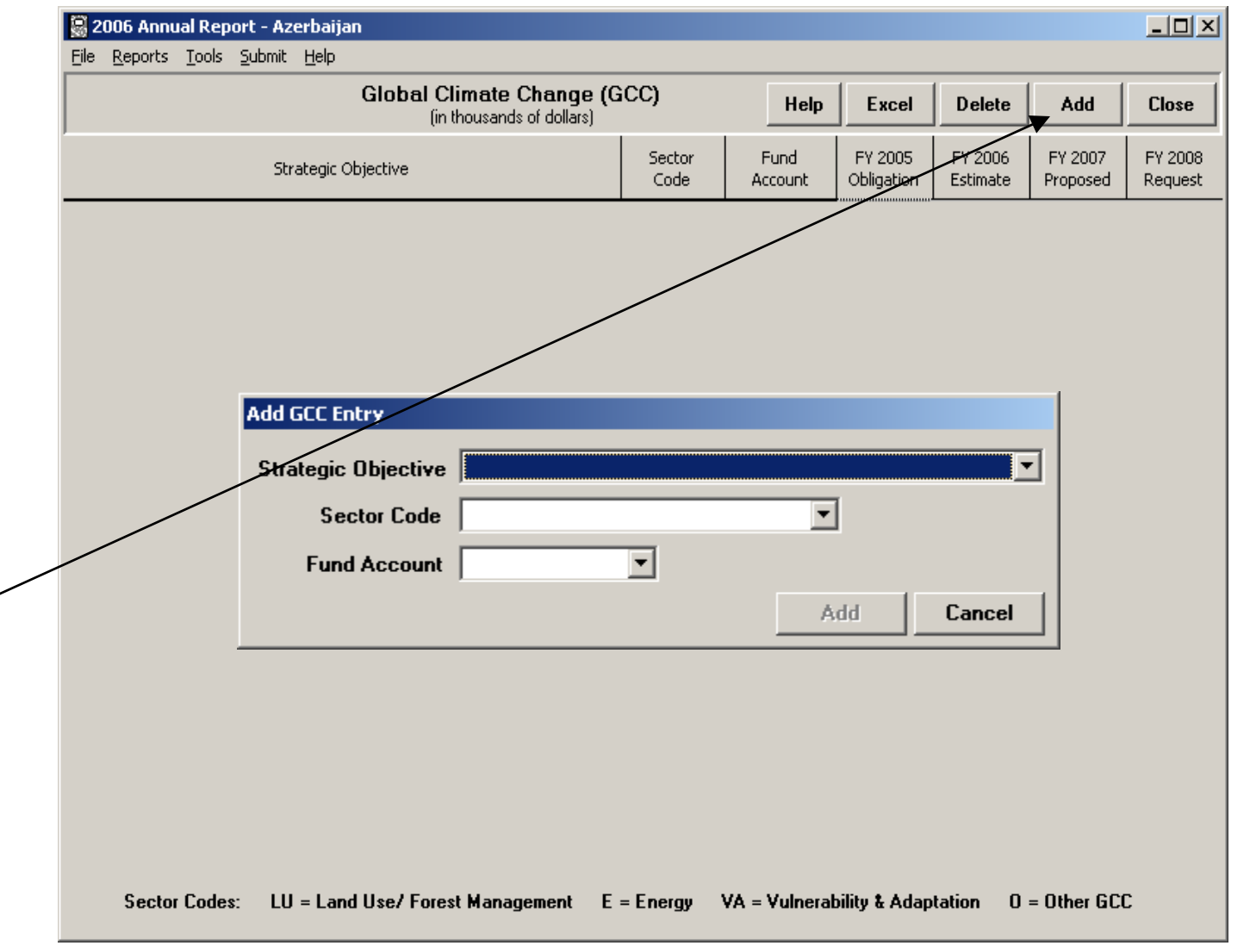

### **Minority Serving Institutions**

**TIP**: MSIs are institutions of higher education in the U.S., which either historically or currently have an ethnic minority student enrollment of more than 25 percent.

First, click on the "Add" button to add information about a specific consortium.

Then choose the type of institution: HBCU, HSI, TCU or Consortium. A listing of specific HBCUs, HSIs and TCUs to choose from will be provided. For consortiums you must enter the consortium name. Then fill out the additional information in the boxes provided. Be sure to include a description of the activity.

| 20              | 06 Annu                  | al Rep               | ort - Az             | zerbaij            | an               |                             |                         |                                   |             |                            |                   |                   |                   | <u>_ D ×</u>   | I |
|-----------------|--------------------------|----------------------|----------------------|--------------------|------------------|-----------------------------|-------------------------|-----------------------------------|-------------|----------------------------|-------------------|-------------------|-------------------|----------------|---|
| ile I           | <u>R</u> eports          | <u>T</u> ools        | Submit               | Help               |                  |                             |                         |                                   |             |                            |                   |                   |                   |                |   |
| To fill<br>each | out this I<br>position u | MSI she<br>under th  | et, pres<br>ne sub h | s "Add"<br>eader b | to enter<br>elow | Min                         | ority Se                | erving Insti                      | tutions     |                            |                   | Help              | Excel             | Close          |   |
| Add/<br>Edit    |                          |                      |                      | Name ol            | f Institutior    | ì                           |                         | Start<br>Date                     | End<br>Date | FY 05<br>Actual            | FY 06<br>Proposed | FY 07<br>Proposed | FY 08<br>Proposed | Total<br>Award |   |
| ٩dd             |                          |                      |                      | CONSO              | ORTIUMS          |                             |                         |                                   |             |                            |                   |                   |                   |                |   |
| Add             |                          | Histor               | ically B             | lack Co            | lleges an        | d Universiti                | es                      |                                   |             |                            |                   |                   |                   |                | I |
| Add             | ļ                        |                      | Hispar               | nic Serv           | ving Instit      | utions                      |                         |                                   |             |                            |                   |                   |                   |                | I |
| Add             | Minorit                  | v Ser                | vina II              | nstitut            | ions             | orcitioc                    |                         |                                   |             |                            | 1                 |                   | 1                 | ×              | I |
|                 | Addii                    | ng N                 | e <b>w</b> Ro        | ecord              | ł                |                             |                         |                                   |             |                            |                   | Ca                | ncel S            | ave            |   |
|                 | Choo<br>type<br>Instit   | ose<br>of<br>tution: |                      | IBCU<br>ISI<br>ICU |                  | f Agreeme                   | Select                  | historically                      | black coll  | ege or u                   | niversity         | <b>.</b>          |                   | •              |   |
|                 |                          |                      |                      | 20113              | Type of          | Agreeme                     | nc. j                   |                                   |             |                            |                   |                   |                   |                |   |
|                 |                          | Ot                   | her Fu               | Inding             | :                |                             |                         |                                   |             |                            |                   | -                 |                   |                |   |
|                 | Тур                      | pe of                | Implen               | nenter             | :                |                             |                         |                                   |             |                            |                   | -                 |                   |                |   |
|                 | S<br>P                   | iub or<br>Prime I    | Third<br>mplen       | Party<br>nenter:   |                  |                             |                         |                                   |             |                            |                   |                   |                   |                |   |
|                 |                          |                      |                      |                    |                  | D                           | escriptio               | on of Progr                       | am Activity | ,                          |                   |                   |                   |                |   |
|                 |                          |                      |                      |                    |                  |                             |                         |                                   |             |                            |                   |                   |                   |                |   |
|                 | Sta<br>(mm/              | art Da<br>/dd/yy     | te<br>(עעי) (        | End<br>[mm/d       | Date<br>d/yyyy)  | FY 05 Ac<br>Obligati<br>Ent | ctual<br>ons<br>er amou | FY 06<br>Proposed<br>nts in dolla | F<br>Proj   | r 07<br>posed<br>pusands o | FY<br>Propo       | 08<br>osed  <br>  | Total Aw          | ard            |   |
|                 |                          |                      |                      |                    |                  |                             |                         |                                   |             |                            |                   |                   |                   |                | - |

### **Global Development Alliance**

**TIP**: This table has been pre-populated with alliance data from FY 2002, 2003 and 2004 for which the GDA Secretariat had information.

First, press the "Edit" button to enter info about a specific alliance. Select the type of organization of the alliance partner. Then fill out the additional info in the boxes provided: Be sure to summarize the alliance objective and report any results achieved to date in the large text box provided.

| 8 200                | )6 A                                                                                         | innual Report - Aze               | rbaijan                                                                                                    |                          |         |            |           |            |           |              |                        |   |
|----------------------|----------------------------------------------------------------------------------------------|-----------------------------------|----------------------------------------------------------------------------------------------------|--------------------------|---------|------------|-----------|------------|-----------|--------------|------------------------|---|
| <u>File</u> <u>R</u> | <u>l</u> epc                                                                                 | orts <u>T</u> ools <u>S</u> ubmit | Help                                                                                                    |                          |         |            |           |            |           |              |                        |   |
| Press '<br>Press     | Press "Add" to the right to enter a new alliance Global Development Alliances Help Add Excel |                                   |                                                                                                    |                          |         |            |           |            |           | Close        |                        |   |
| Edit                 |                                                                                              | Name of Alliance                  | Sector Sector Start Expected 2005 2005 Life of Al. Life of Al. Lif |                          |         |            |           |            |           |              | Life of Al.<br>In-Kind |   |
| Edit                 |                                                                                              |                                   |                                                                                                    |                          | 0       |            | 0         | [C         |           | ) 0          | 0                      | 0 |
|                      |                                                                                              | Global Developm                   | nent Alliance                                                                                                    |                          |         |            |           |            |           |              | ×                      |   |
|                      |                                                                                              | Adding New                        | Alliance                                                                                                    |                          |         |            |           |            |           | Cancel       | Save                   |   |
|                      |                                                                                              | Alliance Name:                    |                                                                                                    |                          |         |            |           |            | _         |              |                        |   |
|                      |                                                                                              | Sector:                           |                                                                                                    |                          |         |            |           | •          | ·]        |              |                        |   |
|                      |                                                                                              | Start Year:                       | 0                                                                                                    | Expected                 | Dura    | tion (Year | s):       |            |           |              |                        |   |
|                      |                                                                                              | in Alliance:                      |                                                                                                    |                          |         |            |           |            |           |              |                        |   |
|                      |                                                                                              |                                   |                                                                                                    | USA                      | ID Alli | iance Mar  | nager Co  | ontact Na  | ame       |              |                        |   |
|                      |                                                                                              |                                   |                                                                                                    |                          |         |            | I         |            |           |              |                        |   |
|                      |                                                                                              | Add Partner                       |                                                                                                    | Partner Na               | ame     |            |           | Pa         | rtner Typ | e            |                        |   |
|                      |                                                                                              |                                   |                                                                                                    |                          |         |            |           |            |           |              |                        |   |
|                      |                                                                                              |                                   | ·                                                                                                    | Alliance Ot              | ojectiv | e and Re   | sults Ac  | hieved     |           |              |                        |   |
|                      |                                                                                              |                                   |                                                                                                    |                          |         |            |           |            |           |              |                        |   |
|                      |                                                                                              |                                   |                                                                                                    |                          |         |            |           |            |           |              |                        |   |
|                      |                                                                                              |                                   |                                                                                                    |                          |         |            |           |            |           |              | -                      |   |
|                      |                                                                                              |                                   |                                                                                                    |                          | Ente    | er amount  | s in doll | ars (not l | thousand  | s of dollars | .)<br>_                |   |
|                      | Obligations for all Partner Contribitions<br>USAID Operating                                 |                                   |                                                                                                    |                          |         |            |           |            |           |              |                        |   |
|                      | 2003 0 0 0                                                                                   |                                   |                                                                                                    |                          |         |            |           |            |           |              |                        |   |
|                      |                                                                                              |                                   |                                                                                                    |                          |         |            |           |            |           |              |                        |   |
|                      |                                                                                              |                                   |                                                                                                    | 2005                     | 0       |            | 0         |            | 0         |              |                        |   |
|                      |                                                                                              | Pro                               | jected Funding                                                                                                    | for the Life of Alliance | e 0     |            | 0         |            | 0         |              |                        |   |
|                      |                                                                                              |                                   |                                                                                                    | (Including Future        | )       |            |           |            |           |              |                        |   |

## **Disability Report**

## **TIP**: This table is set up the same as the Program Component Indicator table.

|                                                                                                    | 😸 2006 Annual Report - Azerbaijan                                                       |                                        |                                                                                                  |                                                                             |                                                   |               | <u>- 🗆 ×</u>     |
|----------------------------------------------------------------------------------------------------|-----------------------------------------------------------------------------------------|----------------------------------------|--------------------------------------------------------------------------------------------------|-----------------------------------------------------------------------------|---------------------------------------------------|---------------|------------------|
|                                                                                                    | <u>File R</u> eports <u>T</u> ools <u>S</u> ubmit <u>H</u> elp                          |                                        |                                                                                                  |                                                                             |                                                   |               |                  |
| All OUs must report                                                                                                    | Annual Report 2005                                                                      | epartment o                            | f State and USAID Disability Rep                                                                 | port                                                                        | Help                                              | Excel         | Close            |
| related issues                                                                                                    | Does your Mission/office have a disability<br>Please describe ways in which your Missio | inclusion plan tha<br>n/office has rem | at has been distributed to all stakeholders?<br>oved barriers to the participation of people wit | h disabilities (PWDs) ir                                                    | n your work                                       | . Barriers r  | may include      |
| including the efforts                                                                                                    | Please describe how PWDs have been inc                                                  | uded in the plani                      | ning, implementation, and evaluation of USAIE                                                    | -supported programs                                                         | (000.1)                                           |               |                  |
| that they are making                                                                                                    | Dog your Mission/orrice engage in activit                                               | ies that include t                     | he goal of increasing the capacity of disabled                                                   | people's organizations                                                      | (DPOs) to                                         | provide ass   | istance to, a    |
| the participation of                                                                                                    |                                                                                         |                                        |                                                                                                  |                                                                             |                                                   |               |                  |
| people with                                                                                                    | /                                                                                       |                                        |                                                                                                  |                                                                             |                                                   |               |                  |
| disabilities.                                                                                                    | Does your Mission/office have a disability inclu                                        | ision                                  | NII Response: Please enter a brief                                                               | Data Quality Factors:                                                       | Please en                                         | ter anu infor | mation           |
| Highlight the question<br>at the top to see the<br>three boxes for<br>answering the<br>selected question<br>appear at the bottom . | <br>plan that has been distributed to all stakeholde<br>FY 2005 Actual                  | 'es 🗖 No                               | description when applicable.                                                                     | relevant to the collect<br>"this data was not co<br>is only collected every | tion of this in<br>ollected last<br>y five years. | year becau    | a, e.g.<br>se it |
|                                                                                                    |                                                                                         |                                        |                                                                                                  |                                                                             |                                                   |               |                  |

## **Reports/Reporting Tool**

To generate "ad hoc" reports, select "Reporting Tool" from the main "Tools" menu.

To get standard reports for each Budget Table, select the last Budget Table button "Reports" from the main Budget menu. This selection allows for easy access to all standard reports from one table.

| File Reports Tools Submit Help                                                                                                    |              |           |                    |                                                                                                    |                        |           |                    |                                |                 |                            |           |
|----------------------------------------------------------------------------------------------------|--------------|-----------|--------------------|----------------------------------------------------------------------------------------------------|------------------------|-----------|--------------------|--------------------------------|-----------------|----------------------------|-----------|
| Change<br>Report Type                                                                                                    |              |           | Pro                | ogram Fur                                                                                                    | nding                  |           | Save Use<br>Report | er Excel<br>Table              | Excel<br>Report | RunC                       | lose      |
| Standard Reports                                                                                                    | User Reports | Custom Re | port               |                                                                                                    |                        |           |                    |                                |                 |                            |           |
| Numbers                                                                                                    |              |           |                    | Categor                                                                                                    | ies                    |           | F                  | Y and Scer                     | lė              | Fi                         | ind       |
| Starting Pipeline Carryover Carryover Total Carryouture and Trade Carconomic Growth, Agriculture and Trade Carconomic Growth Carconomic Growth Carconomic G |              |           |                    | <ul> <li>▲ Mission Grouping</li> <li>△ Accounting Station</li> <li>△ Appropriation Code</li> <li>△ Appropriation Code</li> <li>○ SO</li> <li>✓ SO</li> <li>✓ PY and Scenario</li> <li>○ Strategic Goal</li> <li>○ Performance Goal</li> <li>○ MCA Category</li> <li>○ MCA Category</li> </ul> |                        |           |                    |                                |                 |                            |           |
|                                                                                                    |              |           | riogram            | Azerb                                                                                                    | by SO<br>aijan 2005 Ad | tual      | Actual             |                                |                 |                            |           |
|                                                                                                    |              |           | Econor             | mic Growth, A                                                                                                    | griculture and         | l Trade   | Global Health      | Democracy                      | , Conflict and  | d Humanitarian             | n Ass     |
| Starting<br>Pipeline                                                                                                    | Carryover    | Total     | Economic<br>Growth | Agriculture                                                                                                    | Envir-<br>onment       | Education | Global<br>Health   | Democracy<br>and<br>Governance | Human<br>Rights | Humanitarian<br>Assistance | Ci<br>Pre |
| SO<br>OTAL                                                                                                    |              |           |                    |                                                                                                    |                        |           |                    |                                |                 |                            |           |
|                                                                                                    |              |           |                    |                                                                                                    |                        |           |                    |                                |                 |                            |           |

#### **Overview of Narrative Tables**

•The Narrative section has two levels of data: Strategic Objective and Operating Unit.

At the Strategic
Objective level, all
information must be
completed for each SO.
At the SO level, the
information is divided
between CBJ info and
Performance and Plan
reporting.

• The Operating Unit level consists of information that applies to the operating unit as a whole, such as the cover memo and the resource request.

| 🗟 2006 Anni           | ual Report - Azerbaijan                              |                                           |                       |
|-----------------------|------------------------------------------------------|-------------------------------------------|-----------------------|
| <u>File R</u> eports  | <u>T</u> ools <u>S</u> ubmit <u>H</u> elp            |                                           |                       |
| Budget                | Narrative                                            |                                           |                       |
| Strategic             | Objective Operating Unit                             |                                           |                       |
| -                     |                                                      |                                           |                       |
| Curren                | t SO: 112-0130 Accelerated Development a             | nd Growth of a Small and Medium Enterpris | ses in Targeted Areas |
| Program<br>(Short Tit | Title Development of Small and Medium Enterpris      | es                                        | Modify<br>Title       |
| SO Pro <u>f</u> ile   | CBJ/Perf/Plan 05,06,07,08 SO Closeout                | Create Single <u>D</u> ocuments           |                       |
|                       | CBJ <u>S</u> O Summary                               | FY 05 P <u>e</u> rformance Overview       |                       |
|                       | CBJ <u>I</u> nputs, Outputs & Activities<br>FY 2006  | FY 05 SO <u>P</u> erformance              |                       |
|                       | CBJ Inputs, O <u>u</u> tputs & Activities<br>FY 2007 | FY 08 P <u>I</u> an Overview              |                       |
|                       | CBJ S <u>O</u> Performance & Results                 | FY 08 Pl <u>a</u> n                       |                       |
|                       |                                                      |                                           |                       |
|                       | SO I <u>n</u> dicators                               | <u>R</u> esults Framework                 |                       |
|                       | <u>E</u> mphasis Area Codes                          |                                           |                       |
|                       |                                                      |                                           |                       |
|                       |                                                      |                                           |                       |
|                       |                                                      |                                           |                       |

#### Narrative – Strategic Objective Level SO Profile

**TIP**: ALL boxes in this table are required to be completed for all active SOs EXCEPT Secondary Performance Goal.

|                                                              | 😹 2006 Annual Report - Azerbaijan                                                                                                  |                 |
|--------------------------------------------------------------|----------------------------------------------------------------------------------------------------|-----------------|
|                                                              | Eile <u>Reports</u> Tools Submit Help<br>Budget Narrative                                                                          |                 |
|                                                              | Strategic Objective Operating Unit                                                                                                 |                 |
|                                                              | Current SO: 112-0130 Accelerated Development and Growth of a Small and Medium Enterprises in Targeted Areas                        | <b>_</b>        |
|                                                              | Program Title Development of Small and Medium Enterprises (Short Title):                                                           | Modify<br>Title |
|                                                              | SO Profile         CBJ/Perf/Plan 05,06,07,08         SO Closeout         Create Single Documents                                   |                 |
|                                                              | Help Add New SO                                                                                                    | als Report      |
| Here is where you<br>would ADD a new<br>Strategic Objective. | Status:     Select Status     Pillar:     Select Pillar       Primary Perf Goal Link: (Required)     Select Primary Goal           |                 |
|                                                              | Secure and stable financial and energy markets                                                                                     |                 |
|                                                              | Secondary Perf Goal Link: (Optional) Select Secondary Goal                                                                         |                 |
| Use the "All SOs                                             |                                                                                                    |                 |
| available from the<br>"Create Single                         | Initial Obligation Year (Year Only):     Prior Year Unobl & Funding Source:       2000     \$0                                     |                 |
| Documents" menu to<br>quickly check that all                 | Planned FY06 Obl & Funding Source:         Proposed FY07 Obl & Funding Source:           \$10,000,000 FSA         \$14,250,000 FSA |                 |
| SOs have all required data.                                  | Est. Year of Final Obligation(Year Only): Last Year of NOA Request(Year Only):                                                     |                 |
|                                                              |                                                                                                    |                 |

# Narrative – Strategic Objective Level CBJ/Perf./Plan – 05, 06, 07, 08

**TIP**: Emphasis codes are only available for SOs with a FY 2005 budget request. Otherwise the emphasis code button will be greyed out.

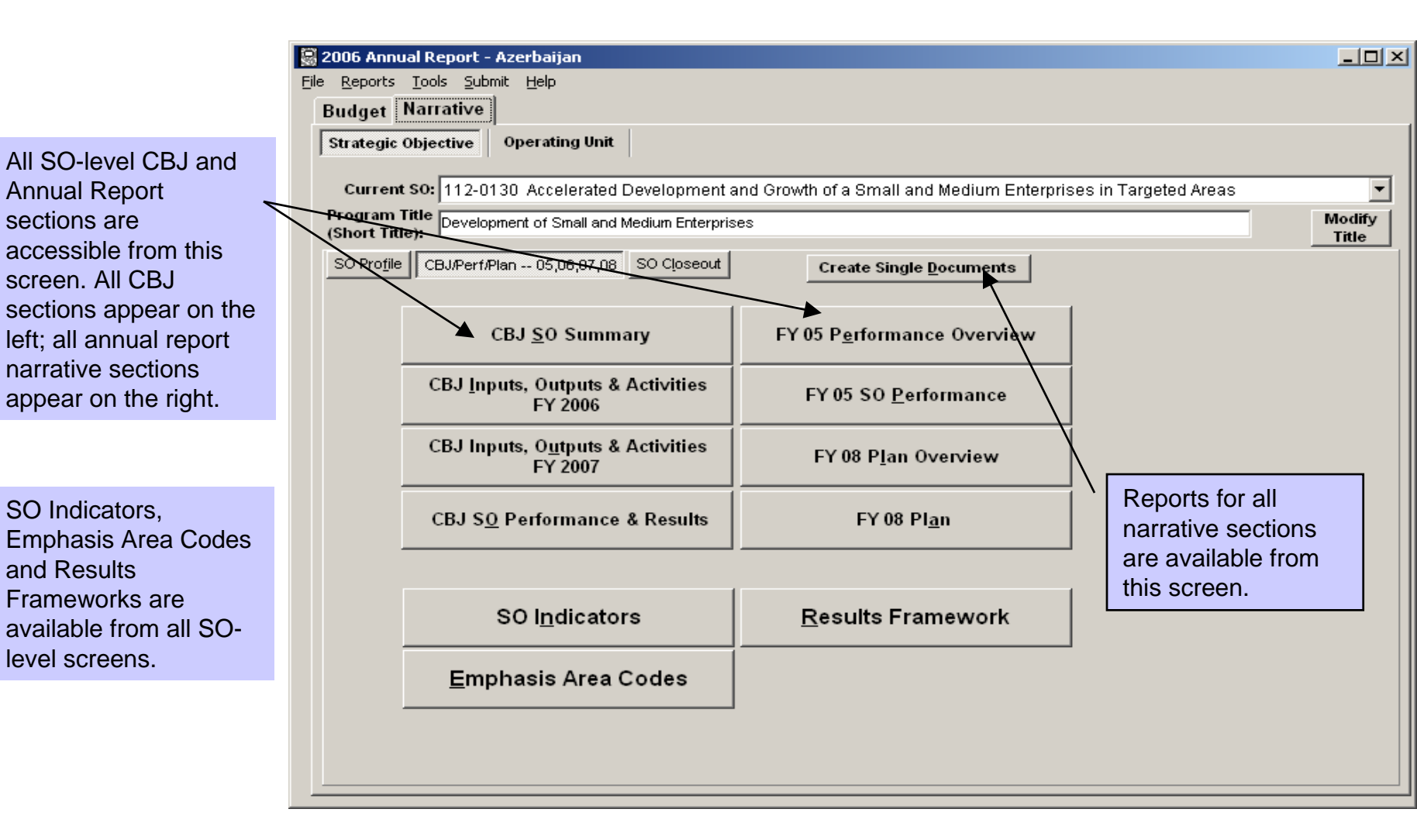

#### Narrative – Strategic Objective Level SO Indicators

**TIP**: The AR Guidance recommends that you start the SO level section with the SO Indicator Table so that you know what indicators are needed to discuss in the FY 05 SO performance section.

OUs must complete an indicator table for each SO for which it is still expending funds. The SO indicators will be prepopulated for you to select from, but you can add new ones and delete ones no longer used.

Weight: Rate the importance of each indicator, based on how well the indicator characterizes the achievement of the SO at its current stage. Use a scale of one (1) to five (5), with a five representing an extremely relevant indicator and a one signifying an indicator that is not very relevant at this time.

Progress Direction: If the direction of progress is expected to be positive, (increase) enter a "+" sign; if the direction of progress is expected to be negative, (reduce) enter a "-" sign.

#### 05 SO performance section. - 🗆 × SO Indicators Current SO: 517-009 More Participatory, Representative and Accountable Democracy Achieved Help Close SO Indicators Doc Click on column title for column entry help FY2006 FY2002 FY2003 FY2003 FY2004 FY2004 FY2005 FY2005 Base Base Year Progress Weight Indicator Year Data Direction Actual Target Actual Target Actual Target Actual Target # of instances where CSOs have 2003 01 0 0 Compliance with Inter-American 3 2003 0 n 0 0 Π 0 Criminial Case Processing Time 2003 n 0 990 255 450 5 0|-5 2003 0 0 0 Degree to which administrative 2 2 4 2003 9.5 + n n 9.5 15 10.1 Justice Admin. Capacity (Target 18 If you are keeping an indicator that was pre-populated in this table, be sure to add FY 2005 Actual and FY 2006 Target data to it. A + or - sign is required to indicate SO progress direction! Add an Indicator Delete Indicator 🕌 Save

### Narrative – Strategic Objective Level CBJ SO Summary

**TIP**: The CBJ Datasheet in its entirety cannot exceed <u>two pages.</u>

|                                                                                    | 👰 CBJ 50 Summary                  |                             |                                                                                   |              |               |
|------------------------------------------------------------------------------------|-----------------------------------|-----------------------------|-----------------------------------------------------------------------------------|--------------|---------------|
|                                                                                    | Current SO Datash                 | с                           | BJ SO Summary                                                                     | <u>H</u> elp | <u>C</u> lose |
|                                                                                    | Current SO: 517-002 Increased Use | of Sustainable Basic Health | Care Services and Practices                                                       |              |               |
|                                                                                    |                                   |                             |                                                                                   |              |               |
|                                                                                    |                                   |                             | <                                                                                 |              |               |
|                                                                                    |                                   |                             |                                                                                   |              |               |
|                                                                                    |                                   |                             |                                                                                   |              |               |
| This section should be used to describe the main program components under each SO. |                                   |                             | Use this button to view and/o print the current SO datashee determine its length. | et to        |               |
|                                                                                    |                                   |                             |                                                                                   |              |               |
|                                                                                    |                                   |                             |                                                                                   |              |               |
|                                                                                    |                                   |                             |                                                                                   |              |               |
|                                                                                    |                                   |                             |                                                                                   |              |               |
|                                                                                    |                                   |                             |                                                                                   |              |               |
|                                                                                    |                                   |                             |                                                                                   |              |               |
|                                                                                    |                                   |                             |                                                                                   |              |               |
|                                                                                    |                                   |                             |                                                                                   |              |               |
|                                                                                    |                                   |                             |                                                                                   |              |               |

#### Narrative – Strategic Objective Level CBJ Inputs, Outputs and Activities: FY 2006

**TIP**: This screen is one of four screens that comprise the CBJ Datasheet, which cannot exceed **two pages**.

This feature is a tool to help track the budget allocated by program component, as compared to the total SO budget.

Select the relevant '06 Component(s) to begin describing the '06 inputs, outputs and activities. Once a component has been selected, its title will appear in the text box on the left to assist in the formatting of the datasheet. Use the budget tracking tool to allocate a portion of the SO budget to the selected component. Then click in this text box to add the amount to the component and to briefly describe the program component. Continue until all relevant components have been selected and described.

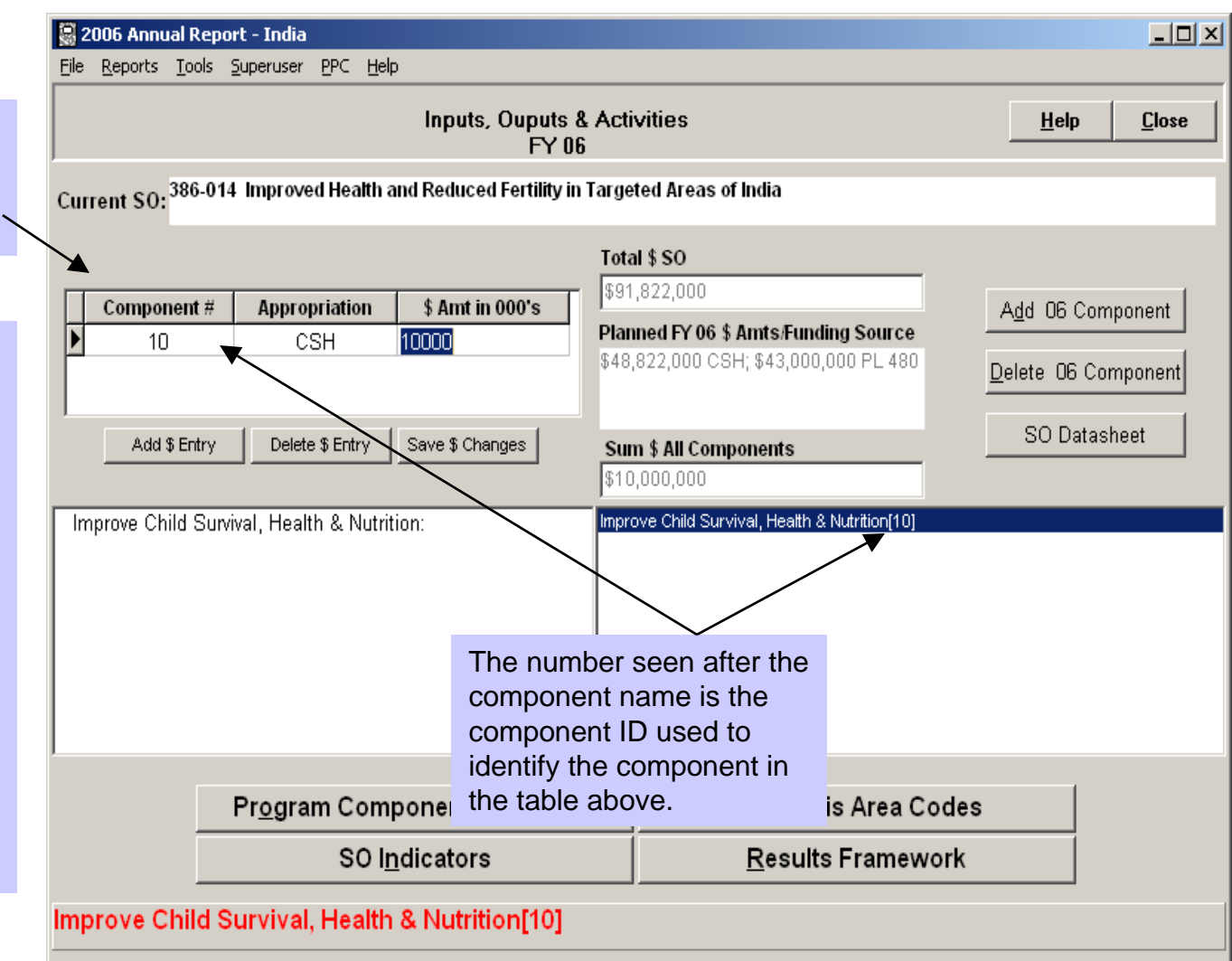

#### Narrative – Strategic Objective Level CBJ Inputs, Outputs and Activities: FY 2007

**TIP**: This screen is one of four screens that comprise the CBJ Datasheet, which cannot exceed **two pages**.

This screen is the same as the CBJ Inputs...for FY 2006 and should contain similar content as the FY 2006 screen. However, "the description of the FY 2007 program may indicate a degree of remaining uncertainty about precise implementation plans." (From the 2006 AR guidance).

The Program Component Indicators button will only be active once a program component has been selected.

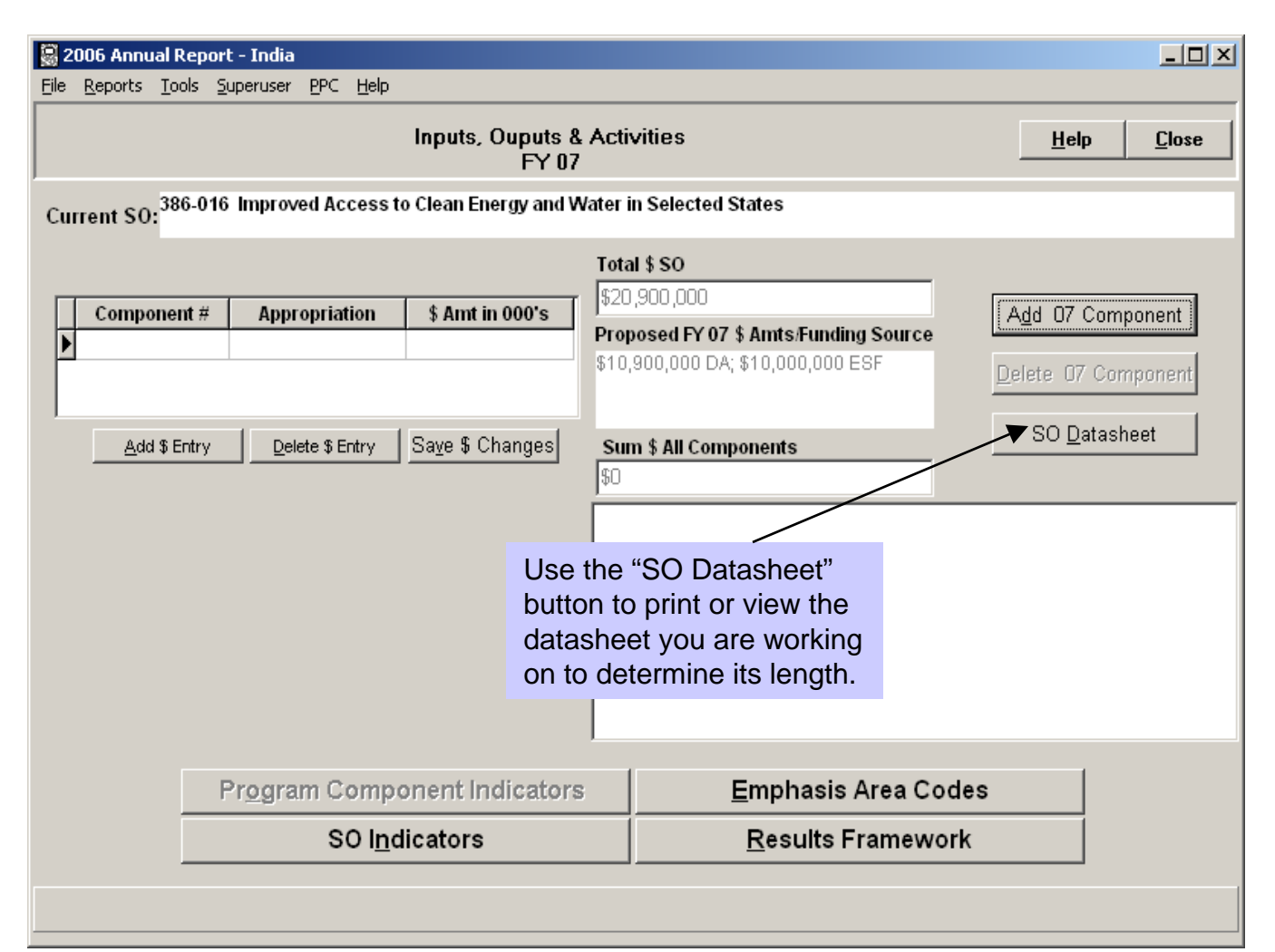

#### Narrative – Strategic Objective Level SO Performance and Results

**TIP**: This screen is one of four screens that comprise the CBJ Datasheet, which cannot exceed **two pages**.

|                                                                                                    | <mark>© 2006 Annual Report - Azerbaijan</mark><br>File <u>R</u> eports <u>T</u> ools <u>S</u> ubmit <u>H</u> elp |              |               |
|----------------------------------------------------------------------------------------------------|----------------------------------------------------------------------------------------------------|--------------|---------------|
|                                                                                                    | CBJ SO Performance and Results                                                                                   | <u>H</u> elp | <u>C</u> lose |
| This section should be used to<br>highlight USAID progress to date<br>toward the principal results to be       | Current SO: 112-0130 Accelerated Development and Growth of a Small and Medium Enterprises in Targeted Areas      |              |               |
| achieved through this program.                                                                                 | SO Datasheet                                                                                                    |              |               |
|                                                                                                    |                                                                                                    |              |               |
| Use the "SO Datasheet" button to<br>print or view the datasheet you are<br>working on to determine its length. |                                                                                                    |              |               |
|                                                                                                    |                                                                                                    |              |               |

#### Narrative – Strategic Objective Level Program Components and Definitions

|                                                                                                    | 👰 Add Component                                                                                                    |                                                                                                    |      |
|----------------------------------------------------------------------------------------------------|----------------------------------------------------------------------------------------------------|----------------------------------------------------------------------------------------------------|------|
| Help         COMPONENT DEFINITION         Activities whose primary purpose is improving the provision of basic skills required for participation in the economy, development of democratic values, and nation-building. Basic education includes early childhood development, primary and secondary schools and stand alone literacy and numeracy programs for all age groups including adults. Activities may include curriculum development, the development of data collection and transfer systems, management information systems that enable school administrators and managers to plan for efficient growth, strengthening school systems' ability to meet the issue of HIV/ADS, promoting teacher education, reforming education policy and systems, supporting educational decentralization, and improving sector management. Activities may also include efforts to improve access to basic education for girls, women and underserved populations. Activities will include sectlar programs in predominantly Muslim communities as an alternative to hadrassahs.         Image:       Image:         Image:       Image:         Image:       Image:         Image:       Image:         Image:       Image:         Image:       Image:         Image:       Image:         Image:       Image:         Image:       Image:         Image:       Image:         Image:       Image:         Image:       Image:         Image:       Image:         Image:       Image:         Image: | Address Other Health Vulnerabilities[30]<br>Develop & Expand Alternative Development[22]<br>Establish & Ensure Media Freedom & Freedom Of Information[6]<br>Expand & Improve Access To Economic & Social Infrastructure[7]<br>Improve Access To Clean Water & Sanitation[8]<br>Improve Child Survival, Health & Nutrition[10]<br>Improve Conomic Policy and the Business Environment[13]<br>Improve Economic Policy and the Business Environment[13]<br>Improve Economic Policy and the Business Environment[13]<br>Improve Firm Competitiveness[44]<br>Improve Firm Competitiveness[44]<br>Improve Sustainable Management Of Natural Resources & Biodiversity[2]<br>Increase Agricultural Sector Productivity[9]<br>Increase Agricultural Sector Productivity[9]<br>Increase Capacity of Higher Education to Contribute to Development[15]<br>Increase Capacity of Vocational/Technical Education to Contribute to De<br>Increase Private Sector Growth[18]<br>Increase Trade and Investment[4]<br>Mitigate Conflict and Support Peace[39]<br>Prevent & Control Infectious Diseases Of Major Importance[21]<br>Promote And Support Credible Elections Processes[41]<br>Promote Effective and Democratic Governance of the Security Sector[4<br>Promote Human Rights & Equal Access to Justice[40]<br>Promote Public-private Alliances As A Principal Business Model[26]<br>Protect and Increase Food Security of Vulnerable Populations[2]<br>Protect Human Rights[23]<br>Drovide Emergency Assistence[20] | Highlight the component<br>you wish to add to your<br>SO. Click on<br>"Component Definition"<br>to see a definition of the<br>highlighted component.<br>Click on "Save<br>Selection" once you<br>have determined that<br>you wish to select the<br>component highlighted,<br>or click "Cancel" to<br>cancel your selection. |      |
|                                                                                                    |                                                                                                    | Definition                                                                                                    | icei |

#### Narrative – Strategic Objective Level FY 05 Performance Overview

Provide a well described background overview of the issues and the USAID programs funded to address problems identified.

Note: The screen for FY 08 Plan Overview is the same as this screen. The FY 08 Plan is not due until your FY 2008 information is submitted.

| <b>2006 Annual Report - Azerbaijan</b><br>Tile <u>R</u> eports <u>T</u> ools <u>S</u> ubmit <u>H</u> elp    |              |               |
|----------------------------------------------------------------------------------------------------|--------------|---------------|
| FY 05 Performance Overview                                                                                  | <u>H</u> elp | <u>C</u> lose |
| Current SO: 112-0130 Accelerated Development and Growth of a Small and Medium Enterprises in Targeted Areas |              |               |
| SO Performance Overview                                                                                     |              |               |
|                                                                                                    |              |               |
|                                                                                                    |              |               |
|                                                                                                    |              |               |
|                                                                                                    |              |               |
|                                                                                                    |              |               |
|                                                                                                    |              |               |
|                                                                                                    |              |               |
|                                                                                                    |              |               |

#### Narrative – Strategic Objective Level FY 05 SO Performance

TIP: This section should not exceed four pages per SO.

Select the program components which best describe the SO. Discuss each program component in detail including those elements which should be included in an SO narrative discussion. In addition, discuss SO progress on meeting targets for the SOindicators you included in the SO indicators table.

| <u></u>                                                                                                    |
|----------------------------------------------------------------------------------------------------|
| ice <u>H</u> elp Close                                                                                                    |
| Medium Enterprises in Targeted Areas                                                                                                    |
| Add 05 Component Delete 05 Component                                                                                                    |
| Click on the Help button to<br>see the specific AR<br>guidance for this section,<br>including the "SO Level<br>Narrative Checklist", as<br>well as application-specific<br>help for this section. |
| <u>E</u> mphasis Area Codes<br><u>R</u> esults Framework                                                                                                    |
|                                                                                                    |

#### Narrative – Strategic Objective Level Program Component Indicators

## **TIP**: Only the indicators for the program components selected for the SO selected will appear in this table.

|                                                                                                    | 🗟 2006 Annual Repor                                                      | t - Azerbaijan                                                                                                    |                                                                                      |                                                                          | <u>- 0 ×</u>                                         |
|----------------------------------------------------------------------------------------------------|--------------------------------------------------------------------------|----------------------------------------------------------------------------------------------------|--------------------------------------------------------------------------------------|--------------------------------------------------------------------------|------------------------------------------------------|
|                                                                                                    | <u>File R</u> eports <u>T</u> ools <u>S</u>                              | ubmit <u>H</u> elp                                                                                                    |                                                                                      |                                                                          |                                                      |
|                                                                                                    | Annual Report 2006                                                       | USAID Common Indicators For Program Components                                                                                                    | <u>H</u> elp                                                                         | Excel                                                                    | Close                                                |
| Program component                                                                                                    | 50: 112-0130 Acceler                                                     | ated Development and Growth of a Small and Medium Enterprises in Targeted Areas                                                                                                    |                                                                                      |                                                                          |                                                      |
| indicators are only                                                                                                    | COMPONENT NAME: Exp                                                      | oand & Improve Access To Economic & Social Infrastructure                                                                                                    |                                                                                      |                                                                          |                                                      |
| accessible after at least                                                                                                    | In what area(s) of infi                                                  | astructure is your program active (telecommunications, energy, roads, schools, hospitals, water an                                                                                                    | nd sanitation, hou                                                                   | ising, etc.)?                                                            | ' In fra                                             |
|                                                                                                    | Do you have a progra                                                     | m to expand telecommunications? If yes, what is the number of telecom subscribers per 1000 people                                                                                                    | e (land-line v. cel                                                                  | lular)?                                                                  |                                                      |
| one program                                                                                                    | Do you have a progra                                                     | m to expand IT use? If yes, what is the number of internet users per 1000?                                                                                                    |                                                                                      |                                                                          |                                                      |
| component has been                                                                                                    | People with Increased                                                    | Access to Energy Services (as a result of USAID)                                                                                                    |                                                                                      |                                                                          |                                                      |
| selected.                                                                                                    | Cumulative number of                                                     | USAID-assisted energy institutions with improved capacity to reform and manage their sector (spec                                                                                                    | cify) in FY05.                                                                       |                                                                          |                                                      |
|                                                                                                    | Km of physical infrastr                                                  | ucture re-built in 2005 by type (specify roads, irrigation systems, communication lines, etc).                                                                                                    |                                                                                      |                                                                          | <u> </u>                                             |
|                                                                                                    | Indicator Definition                                                     | COMPONENT NAME: Expand Improve Access To Economic Social Infrastrue                                                                                                    | cture                                                                                |                                                                          |                                                      |
| If you select a Program<br>Component to describe<br>your program, at a<br>minimum you MUST<br>respond to yes/no<br>questions. | In what area(s) of infrastru<br>sanitation, housing, etc.)?<br>describe: | ture is your program active (telecommunications, energy, roads, schools, hospitals, water and <b>Indicator Defininition</b><br>A yes response for this indicator should be chosen only if the selected<br>Program Component is under an SO designed to address fragility utilizing<br>the Fragile States Strategy. | DU Response: Ple                                                                     | .ase enter a<br>⊧pplicable.                                              | i brief                                              |
| Click on "Indicator<br>Definition" to get the<br>definition of the indicator<br>you have highlighted.                         |                                                                          |                                                                                                    | Quality Factor<br>ation relevan<br>dicator data,<br>Illected last y<br>ted every fiv | rs: Please<br>it to the coll<br>e.g. "this o<br>lear becaus<br>e years." | enter any<br>lection of<br>data was<br>:e it is only |
|                                                                                                    |                                                                          | 📇 Print Topic                                                                                                    |                                                                                      |                                                                          |                                                      |

#### Narrative – Strategic Objective Level Results Framework

**TIP**: Results frameworks are still a critical part of the development hypothesis of your SO.

The Results Frameworks should include the SO statement, SO-level performance indicators, and intermediate results statements. The "Notes" section can be used to describe any changes made to the Results Framework.

| ( | Results Framework                                                                                                    |      |                    |                                                                                |                |  |  |  |  |  |  |
|---|----------------------------------------------------------------------------------------------------|------|--------------------|--------------------------------------------------------------------------------|----------------|--|--|--|--|--|--|
|   | Result Framework Doc                                                                                                    |      |                    |                                                                                |                |  |  |  |  |  |  |
| C | Current SO: 517-009 More Participatory, Representative and Accountable Democracy Achieved                                                                                                    |      |                    |                                                                                |                |  |  |  |  |  |  |
|   | Add Indicator                                                                                                    | IГ   | SO Level Indicator |                                                                                | <b>_</b> _     |  |  |  |  |  |  |
| ľ | Edit Indicator                                                                                                    | Þ    | Expert panel a:    | ssesses progress using representativeness and accountability indices           |                |  |  |  |  |  |  |
| ŀ | Delete Indiactor                                                                                                    | ŧĽ   | The number of      | policies approved with civil society influence                                 |                |  |  |  |  |  |  |
|   |                                                                                                    |      |                    |                                                                                |                |  |  |  |  |  |  |
|   | Cancel                                                                                                    |      |                    |                                                                                |                |  |  |  |  |  |  |
| L | Save Indicator                                                                                                    |      |                    |                                                                                | <u> </u>       |  |  |  |  |  |  |
| L |                                                                                                    |      |                    |                                                                                |                |  |  |  |  |  |  |
|   |                                                                                                    |      |                    |                                                                                |                |  |  |  |  |  |  |
|   | Add IR No & Title                                                                                                    |      | Result Number      | Result Title                                                                   | <b>_</b>       |  |  |  |  |  |  |
|   | Edit IR No & Title                                                                                                    |      | 9.1                | More representative and effective electoral system with effective civil societ | ty participati |  |  |  |  |  |  |
|   | Delete IR No & Title                                                                                                    | 11_  | 9.2                | More democratic political system with effective civil society participation    |                |  |  |  |  |  |  |
| Y | Canad                                                                                                    | 11_  | 9.3                | Strengthened rule of law and respect for human rights                          |                |  |  |  |  |  |  |
|   | Cancer                                                                                                    | ⊩    | 9.4                | Enhanced public sector anti-corruption systems                                 |                |  |  |  |  |  |  |
|   | Save IR No & Title                                                                                                    |      |                    |                                                                                | <b>_</b>       |  |  |  |  |  |  |
|   |                                                                                                    |      |                    |                                                                                |                |  |  |  |  |  |  |
| Ľ | Note                                                                                                    |      |                    |                                                                                |                |  |  |  |  |  |  |
|   | Changes to SO 517-009:                                                                                                    |      |                    |                                                                                |                |  |  |  |  |  |  |
|   | In late FY04 the mission conducted a mid-term strategy review. The SO statement remains<br>unchanged. Revisions to the intermediate results are proposed as follows:<br>IR9.1 More Representative and Effective Electoral and Political Processes is proposed to replace |      |                    |                                                                                |                |  |  |  |  |  |  |
|   |                                                                                                    |      |                    |                                                                                |                |  |  |  |  |  |  |
|   | current IR9.1 More I                                                                                                    | Rep  | presentative and   | Effective Electoral System with Effective Civil Society                        |                |  |  |  |  |  |  |
|   | Participation, and c<br>Participation                                                                                                    | urre | ent IR9.2 More E   | Democratic Political System with Effective Civil Society                       | -              |  |  |  |  |  |  |
|   | Faiticipation.                                                                                                    |      |                    |                                                                                | <u> </u>       |  |  |  |  |  |  |

#### Narrative – Strategic Objective Level Emphasis Area Codes

**TIP**: For the December 16 submission only 2005 coding is required. This table is only available for SOs that have a budget request for 2005.

| Begepris Tools Submit Help         Appropriation       PSA       Emphasis Area Coding       Help       Excel       Close         112:01:30 Accelerated Development and Growth of a Small and Medium Enterprises in Targeted Areas         Primary Codes         Press the "?" buttons for code descriptions and contact people         Other Economic Growth       2       EGED       0         Enterprise Development       2       EGED       0         Interprise Development       2       EGEM       0         Other Economic Growth       2       EGEM       0         Interprise Development       2       EGEM       0         Other Economic Growth Nat Specified       2       EGRM       0         Other Economic Growth Nat Specified       2       EGRM       0         Other Economic Growth Nat Specified       2       EGRM       0         Other Economic Growth Nat Specified       2       EGRM       0         Other Economic Growth Nat Specified       2       EGRM       0         Other Economic Growth Nat Specified       2       FRND       0         Other Economic Growth Nat Specified<                                                                                                    | 📓 2006 Annual Report - Azerbaijan                              |           |                 |              |          |       |  |  |
|----------------------------------------------------------------------------------------------------|----------------------------------------------------------------|-----------|-----------------|--------------|----------|-------|--|--|
| Appropriation       Sa       Emphasis Area Coding       Help       Excel       Close         112:0130 Accelerated Development and Growth of a Small and Medium Enterprises in Targeted Areas         Primary Codes         Press the "?" buttons for code descriptions and contact people         Other Economic Growth       2       E         Other Economic Growth       2       E         Enterprise Development       2       E         Other Economic Growth       2       E       0         Enterprise Development       2       E       0         Other Economic Growth Net Specified       2       E       0         Other Economic Growth Net Specified       2       E       0         Other Economic Growth Not Specified       2       E       0         Other Economic Growth Not Specified       2       E       0         Other Economic Growth Not Specified       2       E       0         Other Economic Growth Not Specified       2       PRMD       0         Other Economic Growth Not Specified       2       PRMD       0       0       0       0       0       0                                                                                                    | <u>File R</u> eports <u>T</u> ools <u>S</u> ubmit <u>H</u> elp |           |                 |              |          |       |  |  |
| 112-0130 Accelerated Development and Growth of a Small and Medium Enterprises in Targeted Areas         Primary Codes         Press the "?" buttons for code descriptions and contact people         Other Economic Growth 7         Codes         Other Economic Growth 7         Codes         Codes         Other Economic Growth 7         EGFM       O         Enterprise Development       2       EGFM       O         Development 2       EGFM       O         Other Economic Growth Mot Specified       C       C         Other Conomic Forukt Mot Specified       E EGFM       O         Other Conomic Growth Mot Specified       E EGFM       O         Other Conomic Growth Mot Specified       E EGFM       O         Other Economic Growth Mot Specified       E EGFM       O         Other Conomic Growth Mot Specified       P EGNS       O         Other Conomic Growth Mot Specified       P EGNS       O                                                                                                    | Appropriation FSA Emphasis Area Codin                          |           |                 | <u>H</u> elp | Excel    | Close |  |  |
| Primary Codes       Press the "?" buttons for code descriptions and contact people         Other Economic Growth ?       EGED         Enterprise Development ?       EGED         Enterprise Development ?       EGET         Other Economic Growth ?       EGET         Other Economic Growth ?       EGET         Other Economic Policy Reform ?       EGRM         Other Economic Policy Reform ?       EGRE         Political/Security Assistance ?       POSE         O       Economic Growth Not Specified ?         EGNS       O         Microenterprise Development ?       PRND         Other Economic Growth Not Specified ?       PRND         Other Development for the Poor       ?         Proverty Reduction Not Specified ?       PRND         Octrol       5,193         Dofference       5,193         Ofference       7,46P         Agriculture Production and Productivity ?       AGPP         Agriculture Production Reform ?       AGPT         Quiculture Policies and Institutions ?       AGPT         Other Proverty Reduction Not Specified ?       AGPT         Other Production and Productivity ?       AGPT         Agriculture Products and Institutions ?       AGPT         Other Pr                                                                                                    | 112-0130 Accelerated Development and Growth of a Small and M   | edium En  | erprises in Tar | geted Areas  |          |       |  |  |
| Press the "?" buttons for code descriptions and contact people                                                                                                    | Primary Codes Secondary Codes                                  |           |                 |              |          |       |  |  |
| Other Economic Growth     ?       Enterprise Development     ?       EGEM     0       Legal and Institutional Reform     ?       EGEM     0       Macroeconomic Policy Reform     ?       Privatization     ?       Political/Security Assistance     ?       Political/Security Assistance     ?       Political/Security Assistance     ?       Political/Security Assistance     ?       Privatization     ?       EGNS     0       Transport     ?       INTR     0       Microenterprise Development     ?       PRUD     0       Urban Development for the Poor     ?       PRND     0       Poverty Reduction Not Specified     ?       Proverty Reduction Not Specified     ?       Proverty Reduction Not Specified     ?       Proverty Reduction and Productivity     ?       Agriculture Production and Productivity     ?       Agriculture Production and Productivity     ?       Agriculture Production and Institutions     ?       Agriculture Production and Institutions     ?       Agriculture Production and Institutions     ?       Agriculture Policies and Institutions     ?       Agriculture Not Specified     ? <tr< th=""><th>Press the "?" buttons for code descriptions an</th><th>d contact</th><th>people</th><th></th><th></th><th></th><th></th></tr<>                                                                                                    | Press the "?" buttons for code descriptions an                 | d contact | people          |              |          |       |  |  |
| Enterprise Development       ?       EGED       0         Financial Markets       ?       EGFM       0         Legal and Institutional Reform       ?       EGME       0         Macroeconomic Policy Reform       ?       EGRR       0         Political/Security Assistance       ?       POSE       0         Economic Growth Not Specified       ?       EGNS       0         Microenterprise Development       ?       PRMD       0         Without Specified       ?       PRMD       0         Without Specified       ?       PRND       0         Overty Reduction Not Specified       ?       PRNS       0         Poverty Reduction Not Specified       ?       PRNS       0         Optimum       ?       PRNS       0       0         Optimum       ?       PRNS       0       0         Optimum       ?       PRNS       0       0         Optimum       ?       PRNS       0       0         Optimum       ?       Agriculture       ?       AGPP         Optimum       ?       AGPP       0       0         Agriculture Production and Productivity       ?                                                                                                    | Other Economic G                                               | rowth     | ?               |              |          |       |  |  |
| Financial Markets       ?       EGFM       0         Legal and Institutional Reform       ?       EGME       0         Macroeconomic Policy Reform       ?       EGME       0         Privatization       ?       EGRS       0         Political/Security Assistance       ?       POSE       0         Commic Growth Not Specified       ?       EGMS       0         Transport       ?       INTR       0         Microenterprise Development       ?       PRUD       0         Social Protection/Safety Net       ?       PRND       0         Poverty Reduction Not Specified       ?       PRND       0         Poverty Reduction Not Specified       ?       PRND       0         Control       5,193       0       0       5,193         Microunture Production and Productivity       ?       AGPP       0         Agriculture Production and Institutions       ?       AGPI       0         Agriculture Policies and Institutions       ?       AGPI       0         Agriculture Not Specified       ?       AGNS       0         Agriculture Not Specified       ?       AGNS       0         Agriculture Not Specified <t< th=""><td>Enterprise Develo</td><td>pment</td><td>EGED</td><td>0</td><td></td><td></td><td></td></t<>                                                                                                    | Enterprise Develo                                              | pment     | EGED            | 0            |          |       |  |  |
| Legal and Institutional Reform       ?       EGLI       0         Macroeconomic Policy Reform       ?       EGRE       0         Privatization       ?       EGRR       0         Political/Security Assistance       ?       POSE       0         Economic Growth Not Specified       ?       EGNS       0         Transport       ?       INTR       0         Microenterprise Development       ?       PRMD       0         Urban Development for the Poor       ?       PRND       0         Social Protection/Safety Net       ?       PRNS       0         Poverty Reduction Not Specified       ?       PRNS       0         Difference       5,193       0       5,193         Difference       5,193       0       0         Agriculture Production and Productivity       ?       AGRP       0         Agriculture Policies and Institutions       ?       AGRD       0         Agriculture Policies and Institutions       ?       AGRD       0         Agriculture Not Specified       ?       AGRD       0         Agriculture Not Specified       ?       AGRD       0         Agriculture Not Specified       ?       AG                                                                                                    | Financial M                                                    | larkets _ | EGFM            | 0            |          |       |  |  |
| Macroeconomic Policy Reform       ?       EGME       0         Privatization       ?       EGPR       0         Political/Security Assistance       ?       POSE       0         Economic Growth Not Specified       ?       EGNS       0         Transport       ?       INTR       0         Microenterprise Development       ?       PRMD       0         Urban Development for the Poor       ?       PRND       0         Social Protection/Safety Net       ?       PRSN       0         Poverty Reduction Not Specified       ?       PRNS       0         Control       Social Protection/Safety Net       ?       PRNS       0         Macroecontrol       Total       0       0       0         Agriculture Production and Productivity       ?       AGPP       0         Agriculture Policies and Institutions       ?       AGRD       0         Agriculture Policies and Institutions       ?       AGRD       0         Agriculture Not Specified       ?       AGRD       0         Agriculture Policies and Institutions       ?       AGRD       0         Agriculture Not Specified       ?       AGRD       0       0                                                                                                    | Legal and Institutional R                                      | leform    | EGLI            | 0            |          |       |  |  |
| Privatization       ?       EGPR       0         Political/Security Assistance       ?       POSE       0         Economic Growth Not Specified       ?       EGNS       0         Transport       ?       INTR       0         Microenterprise Development       ?       PRMD       0         Urban Development for the Poor       ?       PRUD       0         Social Protection/Safety Net       ?       PRNS       0         Poverty Reduction Not Specified       ?       PRNS       0         Control       5,193       0       0         Agriculture Production and Productivity       ?       AGPP       0         Agriculture Production and Productivity       ?       AGPP       0         Agriculture Production and Institutions       ?       AGPI       0         Agriculture Production and Institutions       ?       AGPI       0         Agriculture Policies and Institutions       ?       AGPI       0         Agriculture Not Specified       ?       AGPI       0         Control       4,207       0       4,207       0         Agriculture Not Specified       ?       AGPI       0         Otifference <td< th=""><td>Macroeconomic Policy R</td><td>leform</td><td>EGME</td><td>0</td><td></td><td></td><td></td></td<>                                                                                                    | Macroeconomic Policy R                                         | leform    | EGME            | 0            |          |       |  |  |
| Political/Security Assistance       ?       POSE       0         Economic Growth Not Specified       ?       EGNS       0         Transport       ?       INTR       0         Microenterprise Development for the Poor       ?       PRMD       0         Ourban Development for the Poor       ?       PRMD       0         Social Protection/Safety Net       ?       PRSN       0         Poverty Reduction Not Specified       ?       PRNS       0         Ourban       Total       0       0         Control       5,193       0       0         Agriculture Production and Productivity       ?       AGPP       0         Agriculture Production and Institutions       ?       AGRP       0         Agriculture Production and Institutions       ?       AGRD       0         Agriculture Not Specified       ?       AGRD       0         Agriculture Not Specified       ?       AGRD       0         Agriculture Not Specified       ?       AGRD       0         Control       4,207       Difference       4,207                                                                                                    | Privat                                                         | ization   | EGPR            | 0            |          |       |  |  |
| Economic Growth Not Specified       ?       EGNS       0         Transport       ?       INTR       0         Microenterprise Development       ?       PRMD       0         Urban Development for the Poor       ?       PRVD       0         Social Protection/Safety Net       ?       PRSN       0         Poverty Reduction Not Specified       ?       PRNS       0         Control       5,193       0       0         Agriculture Production and Productivity       ?       AGPP       0         Agriculture Production and Institutions       ?       AGPP       0         Agriculture Policies and Institutions       ?       AGPD       0         Agriculture Not Specified       ?       AGRD       0         Control       4,207       Difference       4,207                                                                                                    | Political/Security Assi                                        | stance _  | POSE            | 0            |          |       |  |  |
| Transport       ?       INTR       0         Microenterprise Development       ?       PRMD       0         Urban Development for the Poor       ?       PRUD       0         Social Protection/Safety Net       ?       PRSN       0         Poverty Reduction Not Specified       ?       PRNS       0         Control       Total       0         Control       5,193         Difference       5,193         Agriculture Production and Productivity       ?       AGPP         Agriculture Production and Productivity       ?       AGPP         Agriculture Policies and Institutions       ?       AGPI         Agriculture Not Specified       ?       AGRD       0         Agriculture Not Specified       ?       AGPI       0         Control       4,207       0       0       0         Control       4,207       0       0       0         Control       4,207       0       0       0                                                                                                    | Economic Growth Not Sp                                         | ecified _ | EGNS            | 0            |          |       |  |  |
| Microenterprise Development       ?       PRMD       0         Urban Development for the Poor       ?       PRUD       0         Social Protection/Safety Net       ?       PRSN       0         Poverty Reduction Not Specified       ?       PRNS       0         Total       0       0       0       0         Control       5,193       0       0       0         Agriculture       ?       2       2       2         Agriculture Production and Productivity       ?       AGPP       0         Agriculture Production and Productivity       ?       AGPP       0         Agriculture Policies and Institutions       ?       AGPI       0         Agriculture Not Specified       ?       AGRD       0         Agriculture Not Specified       ?       AGNS       0         Control       4,207       0       4,207                                                                                                    | Tra                                                            | nsport    | INTR            | 0            |          |       |  |  |
| Urban Development for the Poor       ?       PRUD       0         Social Protection/Safety Net       ?       PRSN       0         Poverty Reduction Not Specified       ?       PRNS       0         Total       0       0       0         Control       5,193       0       0         Agriculture       ?       Control       5,193         Agriculture Production and Productivity       ?       AGPP       0         Agriculture Production and Productivity       ?       AGPP       0         Agriculture Policies and Institutions       ?       AGPI       0         Rural Development       ?       AGRD       0         Agriculture Not Specified       ?       AGNS       0         Control       4,207       0       0                                                                                                    | Microenterprise Develo                                         | pment     | PRMD            | 0            |          |       |  |  |
| Social Protection/Safety Net?PRSN0Poverty Reduction Not Specified?PRNS0Total0Control5,193ControlDifference5,193Agriculture??Agriculture Production and Productivity?AGPPAgriculture Production and Productivity?AGPIAgriculture Policies and Institutions?AGPIRural Development?AGRDAgriculture Not Specified?AGNSControl4,207Difference4,207                                                                                                    | Urban Development for th                                       | e Poor    | PRUD            | 0            |          |       |  |  |
| Poverty Reduction Not Specified?PRNS0Total0Total0Control5,193Difference5,193Difference?22Agriculture Production and Productivity?AGPP0Agriculture Production and Productivity?AGPT0Agriculture Policies and Institutions?AGPI0Rural Development?AGRD0Agriculture Not Specified?AGNS0Control4,207Difference4,207Difference4,207Difference4,207                                                                                                    | Social Protection/Safe                                         | ty Net    | PRSN            | 0            |          |       |  |  |
| Image: constraint of the second second sec | Poverty Reduction Not Sp                                       | ecified   | PRNS            | 0            |          |       |  |  |
| Control       5,193         Difference       5,193         Agriculture       ?         Agriculture Production and Productivity       ?         Agriculture Production and Productivity       ?         Agriculture Production and Productivity       ?         Agriculture Policies and Institutions       ?         Agriculture Policies and Institutions       ?         Rural Development       ?         AGNS       0         Agriculture Not Specified       ?         Total       0         Control       4,207         Difference       4,207                                                                                                    |                                                                |           | Total           | 0            |          |       |  |  |
| Difference5,193Agriculture?Agriculture Production and Productivity?Agriculture Production and Productivity?Agriculture Policies and Institutions?Agriculture Policies and Institutions?Agriculture Policies and Institutions?Agriculture Not Specified?AGNS0Agriculture Not Specified?Agriculture Not Specified0Control4,207Difference4,207                                                                                                    |                                                                |           | Control         | 5,193        |          |       |  |  |
| Agriculture       ?         Agriculture Production and Productivity       ?       AGPP       0         Agribusiness, Markets and Trade       ?       AGBT       0         Agriculture Policies and Institutions       ?       AGPI       0         Rural Development       ?       AGNS       0         Agriculture Not Specified       ?       AGNS       0         Control       4,207         Difference       4,207                                                                                                    |                                                                |           | Difference      | 5,193        |          |       |  |  |
| Agriculture Production and Productivity       ?       AGPP       0         Agribusiness, Markets and Trade       ?       AGBT       0         Agriculture Policies and Institutions       ?       AGPI       0         Rural Development       ?       AGRD       0         Agriculture Not Specified       ?       AGN5       0         Control       4,207         Difference       4,207                                                                                                    | Agricu                                                         | ulture    | ?               |              |          |       |  |  |
| Agribusiness, Markets and Trade       ?       AGBT       0         Agriculture Policies and Institutions       ?       AGPI       0         Rural Development       ?       AGRD       0         Agriculture Not Specified       ?       AGN5       0         Control       4,207         Difference       4,207                                                                                                    | Agriculture Production and Produ                               | uctivity  | AGPP            | 0            |          |       |  |  |
| Agriculture Policies and Institutions       ?       AGP1       0         Rural Development       ?       AGRD       0         Agriculture Not Specified       ?       AGNS       0         Control       4,207         Difference       4,207                                                                                                    | Agribusiness, Markets and                                      | Trade     | AGBT            | 0            |          |       |  |  |
| Rural Development       ?       AGRD       0         Agriculture Not Specified       ?       AGNS       0         Total       0       0       0         Control       4,207       0       0                                                                                                    | Agriculture Policies and Instit                                | tutions   | AGPI            | 0            |          |       |  |  |
| Agriculture Not Specified ? AGNS 0<br>Total 0<br>Control 4,207<br>Difference 4,207                                                                                                    | Rural Develo                                                   | pment     | AGRD            | 0            |          |       |  |  |
| Total 0<br>Control 4,207<br>Difference 4,207                                                                                                    | Agriculture Not Sp                                             | ecified   | AGNS            | 0            |          |       |  |  |
| Control 4,207                                                                                                    |                                                                |           | Total           | 0            |          |       |  |  |
| Difference 4,207                                                                                                    |                                                                |           | Control         | 4,207        |          |       |  |  |
|                                                                                                    |                                                                |           | Difference      | 4,207        |          |       |  |  |
|                                                                                                    |                                                                |           | 1               |              | <u> </u> |       |  |  |

On the primary coding tab, the values entered for each sub-sector will appear, together with the primary codes associated with that sub-sector for the SO selected. The table will be pre-populated with any primary and secondary emphasis coding that was submitted last year.

#### Narrative – Strategic Objective Level SO Closeout Report

**TIP**: When a Strategic Objective is no longer being implemented, operating units **MUST** prepare a "close out" report, per the guidance in ADS 203.3.11

| Image: Comparison of the provided and the provided and the p | iget       Narrative         iget       Narrative         ategic Objective       Operating Unit         Surrent S0:       112-0130 Accelerated Development and Growth of a Small and Medium Enterprises in Targeted Areas         gram       Title         Development of Small and Medium Enterprises       Modifi         YProfile       CBJPert/Plan 05,06,07,08       S0 Closeout         Use       S0 Closeout Doc       S0 Closeout         S0 Closeout:       S0 Closeout       S0 Closeout                                                                                                    | Iget       Narrative         ategic Objective       Operating Unit         surrent S0:       112-0130 Accelerated Development and Growth of a Small and Medium Enterprises in Targeted Areas         gram Title       Development of Small and Medium Enterprises         intractive       Modified         ort Title):       Development of Small and Medium Enterprises         Profile       CBuPert/Plan 05,06,07,08       SO Closeout         Etelp       §0 Closeout Doc         50 Closeout:       SO Closeout                     | 2000 Toop Service Tob                                                                                       |      |
|----------------------------------------------------------------------------------------------------|----------------------------------------------------------------------------------------------------|----------------------------------------------------------------------------------------------------|----------------------------------------------------------------------------------------------------|------|
| Strategic Objective         Operating Unit           Current S0:         112-0130 Accelerated Development and Growth of a Small and Medium Enterprises in Targeted Areas           Trogram Title         Development of Small and Medium Enterprises         Modi           SO Profile         CBJ/Pert/Plan 05,06,07,08         SO Closeout         Create Single Documents           Etelp         SO Closeout Doc         SO Closeout         Create Single Documents                                                                                                    | ategic Objective         Operating Unit           Surrent So:         112-0130. Accelerated Development and Growth of a Small and Medium Enterprises in Targeted Areas           opram Title         Development of Small and Medium Enterprises         Modif           OPTOT[IE]         CBUPert/Plan 05,06,07,08         SO Closeout         Create Single Documents           Help         SO Closeout Doc         SO Closeout         Create Single Documents                                                                                                    | Aregic Objective         Operating Unit           Surrent So:         112-0130 Accelerated Development and Growth of a Small and Medium Enterprises in Targeted Areas           gram Title         Development of Small and Medium Enterprises         Modif           Ort Title:         Development of Small and Medium Enterprises         Modif           Profile         CBJPert/Plan 05,06,07,08         SO Closeout         Create Single Documents           Help         SO Closeout Doc         SO Closeout         SO Closeout | dget Narrative                                                                                              |      |
| Current So:       112-0130 Accelerated Development and Growth of a Small and Medium Enterprises in Targeted Areas         trogram Title<br>So Profile       Development of Small and Medium Enterprises       Modi<br>Title         SO Profile       CBU/Pert/Plan 05,06,07,08       SO Closeout       Create Single Documents         Help       SO Closeout Doc       SO Closeout       Create Single Documents                                                                                                    | Current So:       112-0130 Accelerated Development and Growth of a Small and Medium Enterprises in Targeted Areas         Ogram Title       Development of Small and Medium Enterprises       Modified Title         Development of Small and Medium Enterprises       Modified Title       Modified Title         Development of Small and Medium Enterprises       Modified Title       Modified Title         Development of Small and Medium Enterprises       Modified Title       Modified Title         Development of Small and Medium Enterprises       Create Single Documents       Modified Title         Development of Small and Medium Enterprises       Create Single Documents       Modified Title         Belp       SO Closeout Doc       SO Closeout       SO Closeout         SO Closeout:       SO Closeout Doc       SO Closeout       SO Closeout | Surrent So:       112-0130 Accelerated Development and Growth of a Small and Medium Enterprises in Targeted Areas         gram Title       Development of Small and Medium Enterprises       Modif         YProfile       CBUPert/Plan 05,06,07,08       SO Closeout       Create Single Documents         Help       SO Closeout Doc       SO Closeout       SO Closeout                                                                                                    | rategic Objective Operating Unit                                                                            |      |
| Togram Title         Development of Small and Medium Enterprises         Modi<br>Title           SO Profile         CBUPert/Plan 05,06,07,08         SO Closeout         Create Single Documents           Help         SO Closeout Doc         SO Closeout         SO Closeout         SO Closeout                                                                                                    | Operation         Title         Development of Small and Medium Enterprises         Modifier           DProfile         CBURPerf/Plan 05,06,07,08         SO Closeout         Create Single Documents           Help         SO Closeout Doc         SO Closeout         SO Closeout         SO Closeout                                                                                                    | gram Title<br>ort Title):     Development of Small and Medium Enterprises     Modifi<br>Title       Profile     CBU/Perf/Plan 05,06,07,08     SO Closeout       Help     SO Closeout Doc                                                                                                    | Current SO: 112-0130 Accelerated Development and Growth of a Small and Medium Enterprises in Targeted Areas |      |
| SO Profile CBJ/Perf/Plan 05,06,07,08 SO Closeout Create Single Documents           Help         SO Closeout Doc   SO Closeout:                                                                                                    | Derrofile CBJ/Perf/Plan 05,06,07,08 SO Closeout Create Single Documents           Help         SO Closeout Doc                                                                                                    | Profile CBU/Perf/Plan 05,06,07,08 SO Closeout Create Single Documents      Help SO Closeout Doc      SO Closeout:                                                                                                    | ogram Title<br>Development of Small and Medium Enterprises                                                  | Modi |
| Help       SO Closeout Doc         SO Closeout:                                                                                                    | Help SO Closeout Doc                                                                                                    | Help SO Closeout Doc                                                                                                    | D Profile CBJ/Perf/Plan 05,06,07,08 SO Closeout Create Single Documents                                     |      |
| Help       SO Closeout Doc                                                                                                    | Help SO Closeout Doc                                                                                                    | Help SO Closeout Doc                                                                                                    |                                                                                                    |      |
| SO Closeout:                                                                                                    | SO Closeout:                                                                                                    | SO Closeout:                                                                                                    | Help SO Closeout Doc                                                                                        |      |
|                                                                                                    |                                                                                                    |                                                                                                    | SO Claseout                                                                                                 |      |
|                                                                                                    |                                                                                                    |                                                                                                    | SO Closeour:                                                                                                |      |
|                                                                                                    |                                                                                                    |                                                                                                    |                                                                                                    |      |
|                                                                                                    |                                                                                                    |                                                                                                    |                                                                                                    |      |
|                                                                                                    |                                                                                                    |                                                                                                    |                                                                                                    |      |
|                                                                                                    |                                                                                                    |                                                                                                    |                                                                                                    |      |
|                                                                                                    |                                                                                                    |                                                                                                    |                                                                                                    |      |
|                                                                                                    |                                                                                                    |                                                                                                    |                                                                                                    |      |
|                                                                                                    |                                                                                                    |                                                                                                    |                                                                                                    |      |
|                                                                                                    |                                                                                                    |                                                                                                    |                                                                                                    |      |
|                                                                                                    |                                                                                                    |                                                                                                    |                                                                                                    |      |
|                                                                                                    |                                                                                                    |                                                                                                    |                                                                                                    |      |
|                                                                                                    |                                                                                                    |                                                                                                    |                                                                                                    |      |
|                                                                                                    |                                                                                                    |                                                                                                    |                                                                                                    |      |
|                                                                                                    |                                                                                                    |                                                                                                    |                                                                                                    |      |
|                                                                                                    |                                                                                                    |                                                                                                    |                                                                                                    |      |
|                                                                                                    |                                                                                                    |                                                                                                    |                                                                                                    |      |
|                                                                                                    |                                                                                                    |                                                                                                    |                                                                                                    |      |
|                                                                                                    |                                                                                                    |                                                                                                    |                                                                                                    |      |
|                                                                                                    |                                                                                                    |                                                                                                    |                                                                                                    |      |
|                                                                                                    |                                                                                                    |                                                                                                    |                                                                                                    |      |
|                                                                                                    |                                                                                                    |                                                                                                    |                                                                                                    |      |
|                                                                                                    |                                                                                                    |                                                                                                    |                                                                                                    |      |
|                                                                                                    |                                                                                                    |                                                                                                    |                                                                                                    |      |
|                                                                                                    |                                                                                                    |                                                                                                    |                                                                                                    |      |
|                                                                                                    |                                                                                                    |                                                                                                    |                                                                                                    |      |
|                                                                                                    |                                                                                                    |                                                                                                    |                                                                                                    |      |

The Closeout Report should describe what has been accomplished over the life of an SO, specifically what is now different as a result of USAID's efforts relative to what had been intended to be achieved.

#### Narrative – Operating Unit Level Cover Memo

**TIP**: The cover memo should not exceed three pages and **is not intended for distribution outside the Agency.** 

The cover memo/covering statement should address critical issues or changing circumstances that may alter the management agreement (ADS 201.3.10).

**New this year:** Report in this new section of the cover memo/covering statement information about evaluations conducted in FY2005 and planned in FY2006-FY2007.

| 📓 2006 Annual Report - Azerbaijan                                      |                          |
|------------------------------------------------------------------------|--------------------------|
| <u>File Reports Tools Submit Help</u>                                  |                          |
| Budget Narrative                                                       |                          |
| Strategic Objective Operating Unit                                     |                          |
|                                                                        |                          |
| [Azerbaijan ]                                                          | <u>Annual Report Doc</u> |
| Cover Memo Country Overview (CBJ) Program Performance Resource Request |                          |
| Help Cover Memo Doc                                                    |                          |
| Cover Memo:                                                            |                          |
|                                                                        |                          |
|                                                                        |                          |
|                                                                        |                          |
|                                                                        |                          |
|                                                                        |                          |
|                                                                        |                          |
|                                                                        |                          |
| Evaluation Information:                                                |                          |
|                                                                        |                          |
|                                                                        |                          |
|                                                                        |                          |
|                                                                        |                          |
|                                                                        |                          |
|                                                                        |                          |
|                                                                        |                          |
|                                                                        | ]                        |

### Narrative – Operating Unit Level Country Overview (CBJ)

TIP: The country overview should not exceed one-half page.

#### The Challenge:

- Identify the key objective of the program in your country.
- 2) List the impediments you have identified to reaching that goal.
- State what USAID is doing to address the challenges and the principal ways you are doing this.

List the major Bilateral Donors and the major Multilateral Donors working in the country.

| 📓 2006 Annual Report - Azerbaijan                                      | <u>_   ×</u>             |
|------------------------------------------------------------------------|--------------------------|
|                                                                        |                          |
| Strategic Objective Operating Unit                                     |                          |
|                                                                        |                          |
| [ Azerbaijan ]                                                         | <u>Annual Report Doc</u> |
| Cover Memo Country Overview (CBJ) Program Performance Resource Request |                          |
| Help Country Overview Doc                                              |                          |
| The Development Challenge (500 character limit):                       |                          |
|                                                                        |                          |
|                                                                        |                          |
|                                                                        |                          |
| Bi-Lateral Donors:                                                     |                          |
|                                                                        |                          |
|                                                                        |                          |
|                                                                        |                          |
|                                                                        |                          |
| Multi-Lateral Donors:                                                  |                          |
|                                                                        |                          |
|                                                                        |                          |
|                                                                        |                          |
|                                                                        |                          |
|                                                                        |                          |

### Narrative – Operating Unit Level Program Performance

**TIP**: The Program Performance Narrative should not exceed four pages and will be posted on the Agency's external website. In this section, **submit ONLY unclassified, nonsensitive information** that can be shared with the public.

See the Program Performance Summary Checklist, found under "Help", to determine what information may be included in this section.

The Environmental Compliance section should not exceed one page, and is required of all OUs.

| 2006 Annual Report - Azerbaijan<br>ile - Reports - Tools Submit - Help |                  |                          |
|------------------------------------------------------------------------|------------------|--------------------------|
| Budget Narrative                                                       |                  |                          |
| Strategic Objective Operating Unit                                     |                  |                          |
|                                                                        | [Azerbaijan]     | <u>Annual Report Doc</u> |
| Cover Memo Country Overview (CBJ) Program Performance                  | Resource Request |                          |
| Help Program Performance Doc                                           |                  |                          |
| Performance Summary (FY 2005):                                         |                  |                          |
|                                                                        |                  |                          |
|                                                                        |                  |                          |
|                                                                        |                  |                          |
|                                                                        |                  |                          |
|                                                                        |                  |                          |
| Environmental Compliance:                                              |                  |                          |
|                                                                        |                  |                          |
|                                                                        |                  |                          |
|                                                                        |                  |                          |
|                                                                        |                  |                          |
|                                                                        |                  |                          |
|                                                                        |                  |                          |

## Narrative – Operating Unit Level Resource Request

The Resource Request Narrative initiates the Agency's budget formulation process for the FY 2008 budget cycle. Your bureau will notify you when to submit this FY 2008 request, which will be submitted in conjunction with the MPP process on February 1, 2006 and must be coordinated with your embassy.

| 📓 2006 Annual R  | Report - Azerbaijan             |                     |                  |                          |
|------------------|---------------------------------|---------------------|------------------|--------------------------|
| File Reports Too | ols <u>S</u> ubmit <u>H</u> elp |                     |                  |                          |
| Strategic Obje   | active On anoting Unit          | 11                  |                  |                          |
| Stategie obje    |                                 |                     |                  |                          |
|                  |                                 |                     | [Azerbaijan]     | <u>Annual Report Doc</u> |
| Cover Memo       | Country Overview (CBJ)          | Program Performance | Resource Request |                          |
| Help             | Resource Request Doc            | ]                   |                  |                          |
| Resource         | Request:                        |                     |                  |                          |
|                  |                                 |                     |                  |                          |
|                  |                                 |                     |                  |                          |
|                  |                                 |                     |                  |                          |
|                  |                                 |                     |                  |                          |
|                  |                                 |                     |                  |                          |
|                  |                                 |                     |                  |                          |
|                  |                                 |                     |                  |                          |
|                  |                                 |                     |                  |                          |
|                  |                                 |                     |                  |                          |
|                  |                                 |                     |                  |                          |
|                  |                                 |                     |                  |                          |
|                  |                                 |                     |                  |                          |
|                  |                                 |                     |                  |                          |

TIP: The Resource Request should not exceed five pages.

## Transmission to Washington

1. Select "Submit" from the main toolbar.

2. Select the "Run Test" button to check that all coding is complete and in sync before submitting your application to AID/W. The text box will indicate whether or not all coding was complete.

3. After you have transmitted your AR database by selecting the "Submit AR to Washington" button, a message will appear in the text box indicating whether or not your submission was successfully transmitted.

| 2006 Annual Report<br>File Reports Tools Sut<br>Budget Narrative | Azerbaijan<br>mit <u>H</u> elp                  |                                           |                            |  |
|------------------------------------------------------------------|-------------------------------------------------|-------------------------------------------|----------------------------|--|
|                                                                  | Submission<br>Submit Annua<br>Run test below be | al Report to Washington<br>fore submiting | Close                      |  |
|                                                                  | Run<br>Test                                     | ary Emphasis Coding                       | Submit AR to<br>Washington |  |